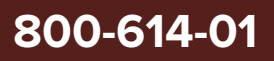

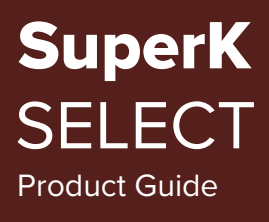

Revision 1.3 10-2023

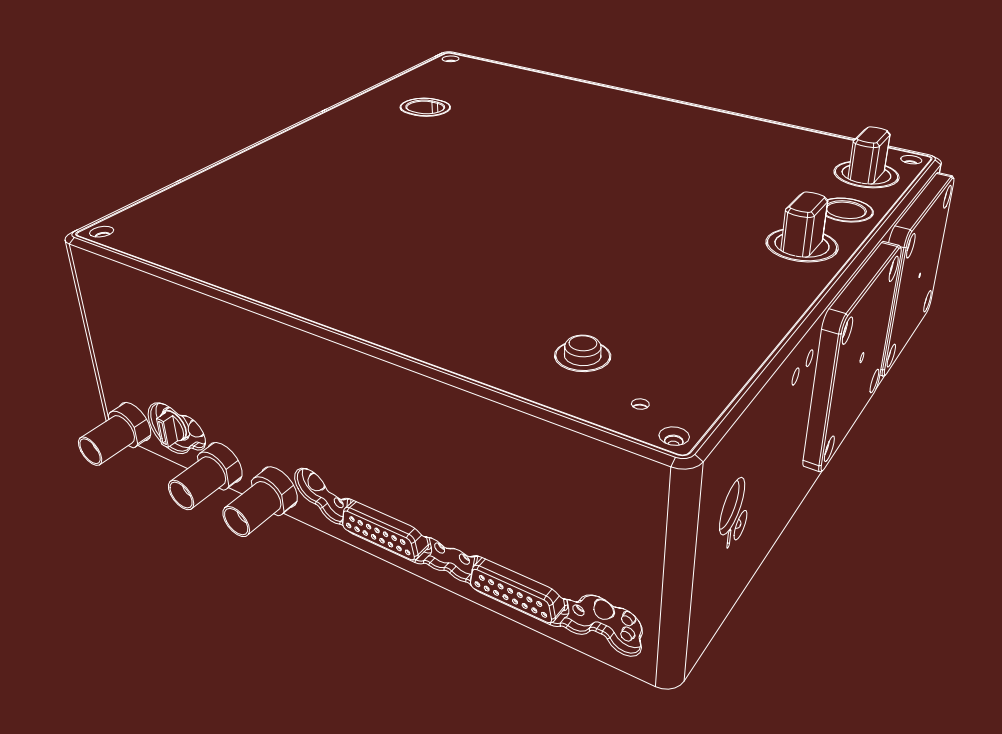

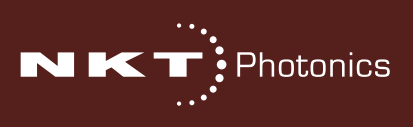

# **PRODUCT GUIDE**

This guide includes information for the following NKT Photonics products:

### SuperK SELECT

Multi Channel Tunable Filter

Item number: A203-XXX-XXX

### SuperK External RF Driver

**RF Signal Generator** 

<u>Item number:</u> A901-100-000

### SuperK COMMAND

Fast Wavelength Switching Signaling Interface

<u>Item number:</u> A203-000-001

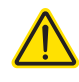

**CAUTION:** Do not open the device chassis. All chassis are equipped with warranty labels (see Figure 40) on their covers. The warranty is void if a device is opened.

Manufactured by:

NKT Photonics A/S Blokken 84, Birkerød-3460 Denmark

The information in this publication is subject to change without notice. All company and product names mentioned within are either trademarks or registered trademarks of NKT Photonics. Specifications are listed as metric units. Imperial units listed are conversions.

Copyright 2023 NKT Photonics A/S. All rights reserved.

# **Guide Overview**

This product guide is intended to provide functional, operational and installation information for the SuperK SELECT. The guide includes chapters that cover SELECT description, installation, operation and parameter configuration.

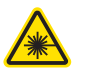

**WARNING:** Do not operate a laser with the SELECT before first reading and understanding all warnings, cautions and handling information stated within the document:

SuperK SELECT Safety, Handling and Regulatory Information

The paper copy of this guide is included with your accessory; it can also be downloaded from:

https://www.nktphotonics.com/product-manuals-and-documentation/

**Terminology** The guide may refer to the SuperK SELECT as the SELECT, device or accessory.

**Target Audience** This guide is for technical personnel involved in the selection, planning and deployment of lasers and photonic equipment in laboratory and industrial settings. The guide assumes a reasonable knowledge level of lasers, photonic principles and electrical interface connectivity.

- **Chapters Inside** This guide includes the following chapters:
  - Chapter I "Description" Describes the accessory including its general operational principles, management and interfaces.
  - Chapter 2 "Installation" Includes information and procedures on how to correctly install the accessory chassis.
  - Chapter 3 "Output Power Considerations" This chapter discusses beam optimization and the strategies involved.
  - Chapter 4 "Using CONTROL" This chapter provides the details on how to manage the accessory using NKT Photonics CONTROL software interface.
  - Specifications The guide includes appendices that cover specifications, support contact details, how to install the management software, and a special appendix on configuring and using a SuperK COMMAND module.

# Added information Lasers with their accessories are highly dangerous devices that can cause serious injury and property damage. This guide use the following symbols to either highlight important safety information or provide further information in relation to a specific topic.

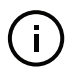

**Note:** Highlights additional information related to the associated topic and/or provides links or the name of the NKTP guides describing the additional information.

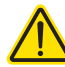

**CAUTION:** Alerts you to a potential hazard that could cause loss of data, or damage the system or equipment.

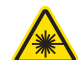

**WARNING:** The laser safety warning alerts you to potential serious injury that may be caused when using a laser with the accessory.

**Revision** This section records the document revision details.

| Release date  | Version and changes                                                                                                    |
|---------------|----------------------------------------------------------------------------------------------------|
| 2020-October  | 1.0 revised format updated from earlier manuals and documents.                                                                              |
| 2021-January  | 1.1 Updated support contact details in appendix B.                                                                                          |
| 2021-April    | 1.0 Rolled back to revision 1.0 due to internal system reasons.                                                                             |
| 2021 October  | 1.1 Updated $\lambda$ bands for AOTF crystals in <code>nIR2</code> column of Table 1 on page 16.                                            |
| 2022 February | 1.2 Updates include minor grammar corrections and<br>improvements in language clarity. Some figures have<br>also been modified for clarity. |
|               | • Updated description of "Auxiliary input" on page 20.                                                                                      |
|               | <ul> <li>Updated "Installing CONTROL" on page 63 with<br/>Windows 10 screenshots.</li> </ul>                                                |
| 2023 October  | 1.3 Updated the style of the document.                                                                                                    |

# CONTENTS

|   | Guide Overview        | 3    |
|---|-----------------------|------|
|   | Terminology           | 3    |
|   | TABLES                | 9    |
|   | FIGURES               | . 11 |
|   | PROCEDURES            | . 13 |
| 1 | Description           | 15   |
|   | AOTF technology       | . 15 |
|   | AOTF crystal types    | . 16 |
|   | RF driver             | . 17 |
|   | Features              | 18   |
|   | Output                | . 18 |
|   | Interlock             | . 18 |
|   | Shutters              | . 18 |
|   | Power lock (optional) | . 18 |
|   | Interfaces            | 19   |
|   | Top panel             | . 19 |
|   | Optical apertures     | . 21 |
|   | Monitor ports         | . 22 |
|   | Electrical Interfaces | . 23 |
|   | External RF driver    | 24   |
|   | ERD - rear panel      | . 25 |
|   | SuperK SELECT Control | 26   |
|   | Software Description  | . 26 |
|   | Status LEDs           | 27   |
|   | Chassis labels        | 28   |
| 2 | Installation          | 31   |
|   | Installation process  | . 31 |
|   | General               | . 31 |
|   | Optical Connections   | 32   |

|   | Inserting the SuperK collimator | 32 |
|---|---------------------------------|----|
|   | Optical output                  | 33 |
|   | Electrical Connections          | 33 |
|   | Single ERD system               | 33 |
|   | Dual ERD system                 | 35 |
|   | Adding additional accessories   |    |
| 3 | Output Power Considerations     | 39 |
|   | Output beam quality             | 39 |
|   | Free space delivery             | 39 |
|   | Fiber Delivery                  | 39 |
|   | Optimum RF power                | 40 |
|   | RF power                        | 40 |
|   | Fiber coupled                   |    |
|   | Optimum RF power level          | 41 |
|   | Remapping the Optimum RF level  |    |
|   | Beam walk-off                   | 42 |
|   | Reduction in output power       |    |
|   | Realignment                     |    |
| 4 | Using CONTROL                   | 43 |
|   | CONTROL overview                | 43 |
|   | Device Selector                 | 44 |
|   | Address selector                |    |
|   | Status Panel                    | 45 |
|   | Status Indicators               | 45 |
|   | System Info                     |    |
|   | RF Power button                 |    |
|   | Emission button                 |    |
|   | Control settings                |    |
|   | Control panel                   | 49 |
|   | Normal Operating mode           |    |
|   | Fast wavelength switching mode  | 53 |

|   | Wavelength sweep mode5               | 64 |
|---|--------------------------------------|----|
| А | Specifications                       | 7  |
| В | Service and Support Information      | 1  |
|   | Servicing 6                          | 51 |
|   | Opening the chassis6                 | 51 |
|   | WARRANTY VOID IF REMOVED label6      | 61 |
|   | Support Contact Details              | 51 |
|   | Online Support Web-page6             | 51 |
|   | Shipping Address6                    | 62 |
| С | CONTROL Software                     | 3  |
|   | Installing CONTROL                   | 63 |
| D | Using a SuperK COMMAND module        | 9  |
|   | Description                          | ;9 |
|   | Connect to a SuperK SELECT system7   | '0 |
|   | External signal requirements7        | '1 |
|   | Signaling and CONTROL configuration7 | '1 |
|   | 2 or 4-channel FWS7                  | '1 |
|   | Four 8-channel profile switching7    | 2  |
|   | 16-channel FWS7                      | '4 |
|   | Modulating emission power7           | 7  |

# TABLES

| Table 1: AOTF crystal models – wavelength bands (nanometers) | . 16 |
|--------------------------------------------------------------|------|
| Table 2: SELECT Status LEDs                                  | 27   |
| Table 3: Chassis labels                                      | . 28 |
| Table 4: Chassis labels                                      | . 28 |
| Table 5: Optical                                             | . 57 |
| Table 6: Interfaces                                          | . 57 |
| Table 7: Mechanical dimensions                               | . 57 |
| Table 8: Electrical specifications – External RF Drivers     | 57   |
| Table 9: Operating and storage environment                   | 58   |
| Table 10: Safety and regulatory compliances                  | . 58 |
| Table 11: COMMAND input specifications                       | . 71 |
| Table 12: 2 or 4 channel FWS truth table                     | . 71 |
| Table 13: 4 profile FWS truth table                          | 72   |
| Table 14: 16-channel FWS truth table                         | 74   |

# FIGURES

| Figure 1: SuperK SELECT with dual AOTF outputs – general view                | 15 |
|------------------------------------------------------------------------------|----|
| Figure 2: SuperK SELECT standard dual RF driver system view                  | 17 |
| Figure 3: Optical output shutters – VIR/NIR set open and NIR/IR set closed   | 18 |
| Figure 4: Top panel                                                          | 19 |
| Figure 5: Optical Interfaces                                                 | 21 |
| Figure 6: Optical Interfaces                                                 | 22 |
| Figure 7: Electrical Interfaces ad optical input                             | 23 |
| Figure 8: External RF Driver unit – general view                             | 24 |
| Figure 9: External RF Driver – rear panel                                    | 25 |
| Figure 10: SELECT Status LEDs                                                | 27 |
| Figure 11: Side panel manufacturing label                                    |    |
| Figure 12: Top panel labels                                                  | 29 |
| Figure 13: Partially inserting the collimator                                | 32 |
| Figure 14: Collimator alignment key and slot                                 | 32 |
| Figure 15: Collimator lock screw                                             | 33 |
| Figure 16: Connecting a SELECT - single ERD                                  | 34 |
| Figure 17: Connecting single ERDs                                            | 34 |
| Figure 18: Bus defeater                                                      | 34 |
| Figure 19: Setting External bus addresses - single ERD system                | 35 |
| Figure 20: Connecting a SELECT - dual ERD                                    | 36 |
| Figure 21: Connecting dual ERDs                                              | 36 |
| Figure 22: Setting External bus addresses - dual ERD system                  | 37 |
| Figure 23: Spectral output of a single AOTF channel                          | 39 |
| Figure 24: AOTF transmission spectrum for varying RF powers                  | 40 |
| Figure 25: Optical power for a specific wavelength as a function of RF power | 41 |
| Figure 26: Wavelength versus optimum RF power level                          | 41 |
| Figure 27: CONTROL panel navigation                                          | 43 |
| Figure 28: Device selector icon                                              | 44 |
| Figure 29: Device selector                                                   | 44 |
| Figure 30: Device selector set to 0xE bus address                            | 44 |
| Figure 31: Status Panel                                                      | 45 |
| Figure 32: CONTROL settings                                                  | 47 |
| Figure 33: Setup menu page                                                   | 47 |
| Figure 34: CONTROL settings                                                  | 49 |

| Figure 35: Channel controls - general operation                             | 50 |
|-----------------------------------------------------------------------------|----|
| Figure 36: 'Set button sliders                                              | 51 |
| Figure 37: Band views per output channel (crystal)                          | 51 |
| Figure 38: VIS/NIR output with all channels ON                              | 52 |
| Figure 39: NIR/IR output with all channels ON                               | 52 |
| Figure 40: Dragging channels in the band view                               | 53 |
| Figure 41: Fast wavelength switching mode                                   | 54 |
| Figure 42: Wavelength sweep                                                 | 55 |
| Figure 43: Mechanical dimensions – Select module                            | 58 |
| Figure 44: Mechanical dimensions – External RF Driver                       | 59 |
| Figure 45: Warranty seal                                                    | 61 |
| Figure 46: COMMAND electrical connectors                                    | 69 |
| Figure 47: Connecting a COMMAND module                                      | 70 |
| Figure 48: Fast wavelength switching: 2 or 4 $\lambda$ setup                | 72 |
| Figure 49: Fast wavelength switching: 4 profile setup                       | 74 |
| Figure 50: Fast wavelength switching: 16 $\lambda$ setup                    | 76 |
| Figure 51: Fast wavelength switching: simulated modulated 4 $\lambda$ setup | 77 |

# PROCEDURES

| Procedure 1: Inserting a SuperK output collimator                  | 32 |
|--------------------------------------------------------------------|----|
| Procedure 2: Electrical connections for a SELECT with a single ERD | 33 |
| Procedure 3: Electrical connections for a SELECT with dual ERDs    | 35 |
| Procedure 4: Connecting additional accessories                     | 37 |
| Procedure 5: Remapping the optimum RF power level                  | 42 |
| Procedure 6: Installing CONTROL                                    | 63 |
| Procedure 7: Setting up 2 or 4 channel fast wavelength switching   | 71 |
| Procedure 8: Setting up four 8-channel profile switching           | 73 |
| Procedure 9: Setting up 16-channel fast wavelength switching       | 75 |

# **1** Description

The SuperK SELECT is a plug & play filter accessory for the SuperK series of lasers. It can tune and select multiple wavelengths from the emission spectrum of a SuperK laser. The SELECT also includes a range of unique features which makes it an accessible, flexible and accurate tuning accessory to obtain any wavelength at a configured power level from the output spectrum of SuperK series lasers.

AOTF technology The SELECT uses Acousto-Optic Tunable Filter technology (AOTF). Each AOTF can tune to over one octave of optical frequency. Using a single AOTF, the SELECT can tune simultaneously up to 8 wavelengths and using an optional second AOTF crystal, the SELECT widens its spectrum emission to a maximum of 16 tunable wavelengths. Note that the crystals are driven by a separate External RF Driver that is connected to the SELECT.

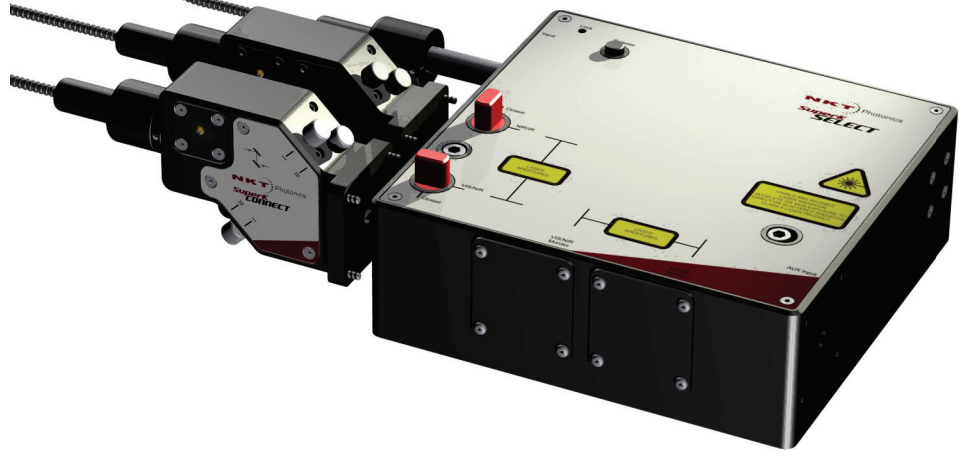

### Figure 1 SuperK SELECT with dual AOTF outputs – general view

The SuperK SELECT is versatile and supports the following features:

- Choice of wavelength splitting range
- Single or dual AOTF crystal
- Free space collimated or fiber coupled output beam delivery types

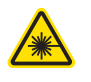

**WARNING:** The SuperK SELECT is for use with the SuperK laser series which are comprised of Class 3B and 4 lasers. Only persons who are familiar with laser safety regulations are allowed to operate any of these systems.

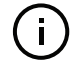

**NOTE:** This product has not been UL-approved; however, all integrated safety components are UL-approved.

AOTF crystal types The SELECT can be specified with a variety of AOTF crystals that filter wavelengths from the SuperK emission spectrum from 400 to 2000 nm. Table 1 lists the crystal models available and the combinations which can be fitted in a dual AOTF SELECT. When dual crystals are fitted to the SELECT, the crystal wavelength bands are selected to either extend the bandwidth or select entirely different bands. For dual combinations shown in Table 1, where the bandwidth is extended, there is a gap due to the dichroic mirrors in the SELECT. This is due to performance of the mirrors where their reflection and transmission losses are at the maximum.

| AOTF 2              | Single crystal SELECT – $\lambda$ band |                    |                     |                    |
|---------------------|----------------------------------------|--------------------|---------------------|--------------------|
| AOTF 1              | VIS-nIR<br>500-900 nm                  | nIR<br>640-1100 nm | nIR2<br>800-1400 nm | IR<br>1100-2000 nm |
| UV-VIS              | 690-900                                | 690-1100           | 800-1400            | 1100-2000          |
| 400-650 nm          | 400-650                                | 400-650            | 400-650             | 400-650            |
| VIS (1x)            | and<br>                                | 690-1100           | 800-1400            | 1100-2000          |
| 430-700 nm          | - <b>~</b>                             | 430-670            | 430-700             | 430-700            |
| VIS (4x)            |                                        | 690-1100           | 800-1400            | 1100-2000          |
| 450-700 nm          | tal SE                                 | 450-670            | 450-700             | 450-700            |
| VIS-nIR             | s crys                                 | _                  | 900-1400            | 1100-2000          |
| 500-900 nm          | - Single                               | _                  | 500-850             | 500-900            |
| nIR1                | _                                      | _                  | _                   | 1200-2000          |
| 640-1100 nm         | -                                      | -                  | -                   | 640-1100           |
| nIR2<br>800-1400 nm | _                                      | _                  | _                   | 1200-2000          |
|                     | -                                      | -                  | -                   | 800-1100           |

### Table 1 AOTF crystal models – wavelength bands (nanometers)

**RF driver** An NKT Photonics External RF Driver (ERD) unit is connected to the SELECT's RF1 input. A single ERD generates the necessary RF signals to drive a single AOTF crystal. The RF signals generated by the driver are configured to drive an AOTF for up to 8 output wavelengths. For a SELECT equipped with dual AOTFs and a single ERD, only one AOTF can be configured for operation at one time. To operate both AOTFs simultaneously, an additional ERD is connected to the SELECT's RF2 input. The External RF Driver is described in "External RF driver" on page 24.

Figure 2 shows a SELECT system equipped with dual AOTFs and dual ERDs. All units communicate through the External bus system and each ERD transmits an RF signal over coaxial cable to the SELECT. Each AOTF of the SELECT receives an RF signal from one of the two ERDs. The RF signals act on the crystal AOTFs tuning them to filter the configured wavelengths emitted from the optical outputs.

### Figure 2 SuperK SELECT standard dual RF driver system view

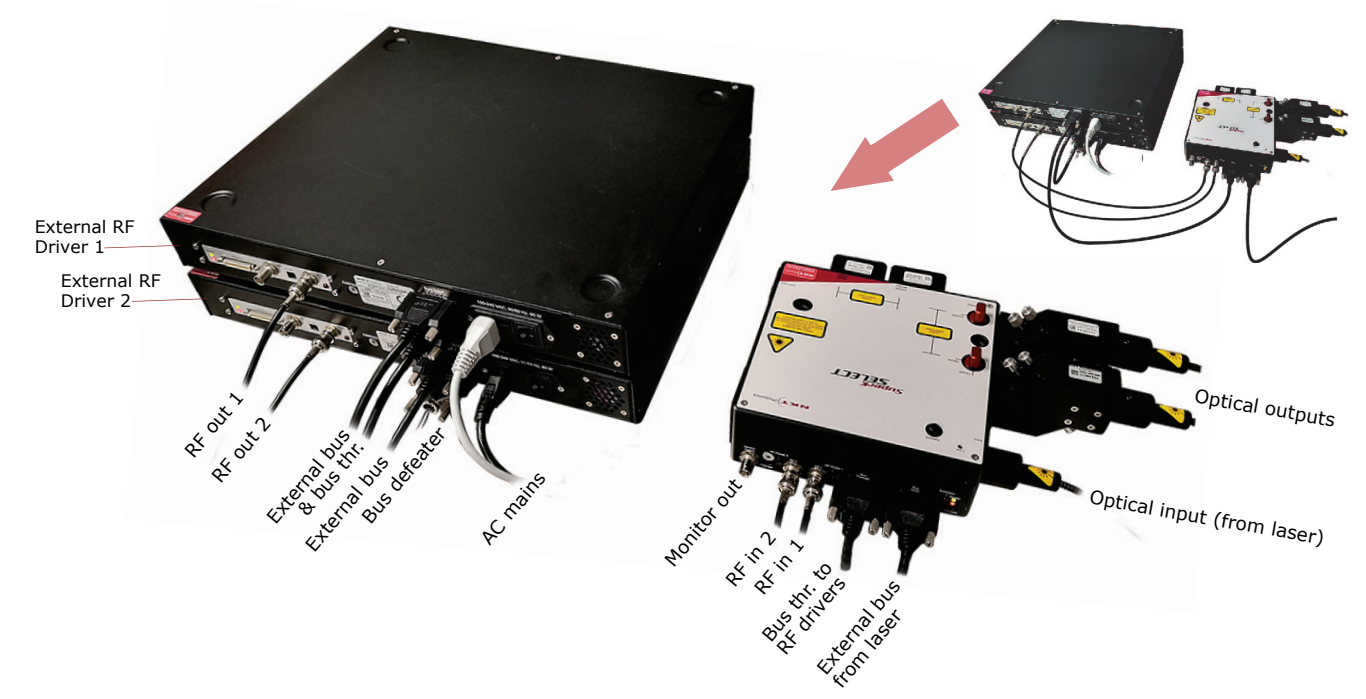

### **Features**

- **Output** Emission from the SuperK SELECT output ports uses free space beams. To deliver either the NIR/IR or the VIR/NIR output beam, a Fiber Delivery System (FDS) consisting of SuperK CONNECT and Fiber Delivery accessories can be fitted to the SELECT.
- **Interlock** The SuperK SELECT is designed to connect with the SuperK laser's interlock system. Emission is immediately disabled when the interlock circuit is broken such as for example, an interconnected safety door switch. Refer to "Electrical Connections" on page 33.
- **Shutters** As a safety feature, each optical output of the SuperK SELECT is equipped with a mechanical shutter. When a shutter is closed, it blocks all optical emission. The shutters are manually operated by turning the shutter knob between the Open and Closed positions as shown in Figure 3.

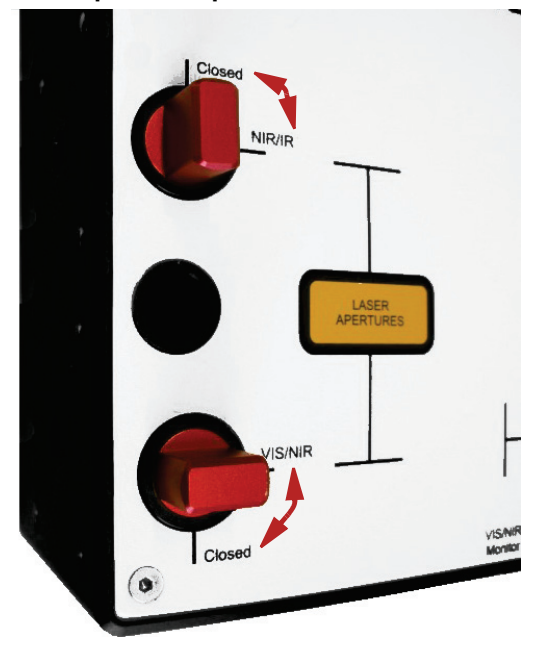

Figure 3 Optical output shutters – VIR/NIR set open and NIR/IR set closed

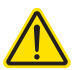

CAUTION: When the laser outputs are not in use, NKTP recommends to CLOSE the shutters.

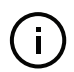

**NOTE:** You can view the position of the shutters in the status panel of CONTROL, see "Status Indicators" on page 45.

**Power lock (optional)** The Power Lock option enables you to lock and stabilize the emission power level of the SuperK SELECT using a built-in photodetector. The detector output is connected to the External Feedback BNC connector of the SuperK laser (if equipped).

> The long-term (multiple hours) stability of a locked output level is typically stabilized to better than +/- 0.5 % depending on the wavelength. See "Monitor ports" on page 22

### Interfaces

**Top panel** The top panel is shown in Figure 4 and includes shutter controls and mounting holes.

### Figure 4 Top panel

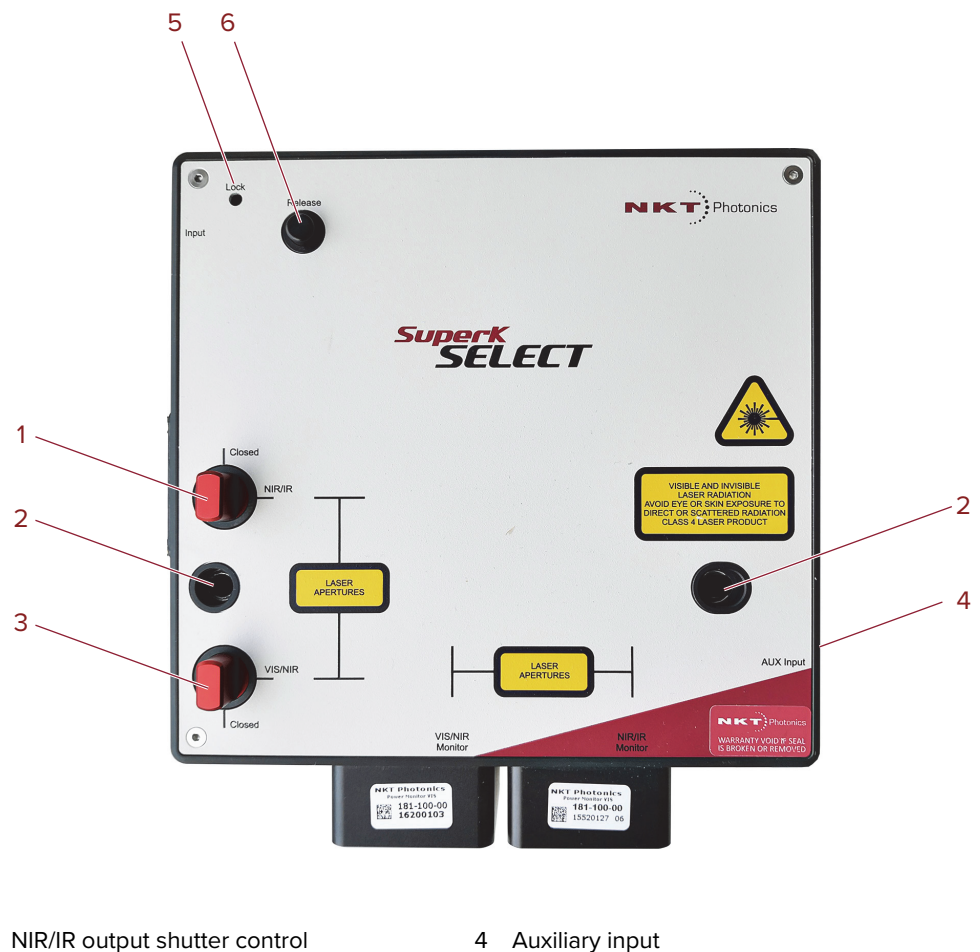

2 Mounting holes

1

- 3 VIS/NIR output shutter control
- 4 Auxiliary input
- 5 Collimator locking screw
- 6 Collimator release button

### Collimator release button and locking screw

The beam output from a SuperK laser is from a barrel shaped collimator on the end of an armored fiber. When inserted into the optical input receptacle, it is automatically retained by a locking mechanism that securely holds the barrel in place. To release the collimator from the input receptacle, press the collimator Release button (6). When the collimator is inserted, use the nearby locking screw (5) to securely fasten it.

### Mounting holes

The two mounting holes (2) are designed to fasten the SuperK SELECT to either metric or imperial optical tables that have screw holes spaced at either 25 mm or 1" pitch.

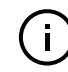

Note: Two set of mounting screws are supplied in the NKTP Tool kit. One set with metric threads and one set with imperial.

### NIR/IR output shutter

This shutter can be set to block or unblock the NIR/IR output emission the aperture. Setting the shutter to *Closed*, blocks emission and setting it to *Open*, unblocks emission from the aperture.

### VIS/NIR output shutter

This shutter can be set to block or unblock the VIS/NIR filtered output emission from the aperture. Setting the shutter to *Closed*, blocks emission and setting it to *Open*, unblocks emission from the aperture.

### **Output monitors**

See "Monitor optical output apertures" on page 21.

### Auxiliary input

A beam from an optional extra laser light, is transmitted through the AUX input port, where after it bypasses the VIS/NIR AOTF it is combined with the output from the VIS/NIR output. The AUX input is intended for use with legacy SuperK lasers that are limited in bandwidth to add for example, a 405 nm light source to the output. When not used, a cover plate is mounted on the aperture.

### AUX Output (not shown)

This is an IR output where unused and unfiltered light from the input beam of the SuperK laser is emitted from the SELECT. The port is intended for use with for example, another SuperK SELECT operating at higher wavelengths. When not used, a cover plate is mounted on the aperture to block emission. **Optical apertures** Optical apertures are located on two of the side panels of the SELECT as shown in Figure 5 and described in the following.

### Figure 5 Optical Interfaces

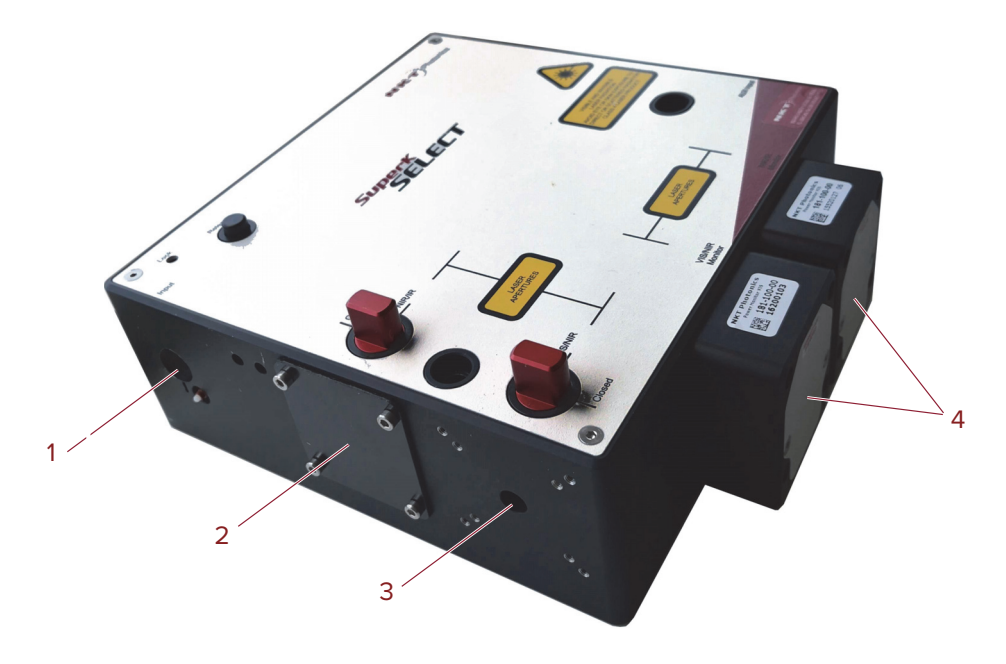

1 Optical input aperture

- 3 VIS/NIR output aperture
- 2 NIR/IR output aperture with shipping cover
- 4 Monitor optical output apertures with power monitors mounted

### **Optical input aperture**

The Optical input aperture is a receptacle that houses the output collimator from a SuperK laser. The laser's output collimator is inserted into the aperture until it clicks and locks in place. To remove the collimator, press the release button. The collimator can be secured by tightening the lock screw.

The optical input includes an interlock switch. If a SuperK collimator is not fully inserted in the input receptacle, the switch detects this and prevents emission (refer to Figure 7).

### NIR/IR output aperture

This is a free space output aperture from the NIR/IR AOTF.

### **VIS/NIR** output aperture

This is a free space output aperture from the VIS/NIR AOTF.

### Monitor optical output apertures

See ."Monitor ports" on page 22.

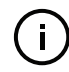

**Note:** All output apertures include 4 screw holes for mounting for example, a fiber coupler with a SuperK CONNECT accessory. Mounting holes are threaded to accept an M3 screw.

**Monitor ports** Monitor ports are located on the side panels of the SELECT as shown in Figure 5. The ports and connectors shown in the figure are optionally fitted with power monitors before leaving the factory. The power monitors receive a tiny fraction of the VIS/NIR and NIR/IR output beams. The power monitors use a detector which the SELECT uses to compose a signal that represents the output pulses.

### Feedback power locking

The monitor signal is transmitted from the Monitor Output BNC port which is fed to the external feedback port of a SuperK laser. This sets up a feedback loop that stabilizes the laser emission power level.

The system only allows one output monitor signal to be transmitted from the monitor port. Therefore, a feedback loop can only be configured for a single AOTF output (configured in CONTROL) "Power monitor selector" on page 48

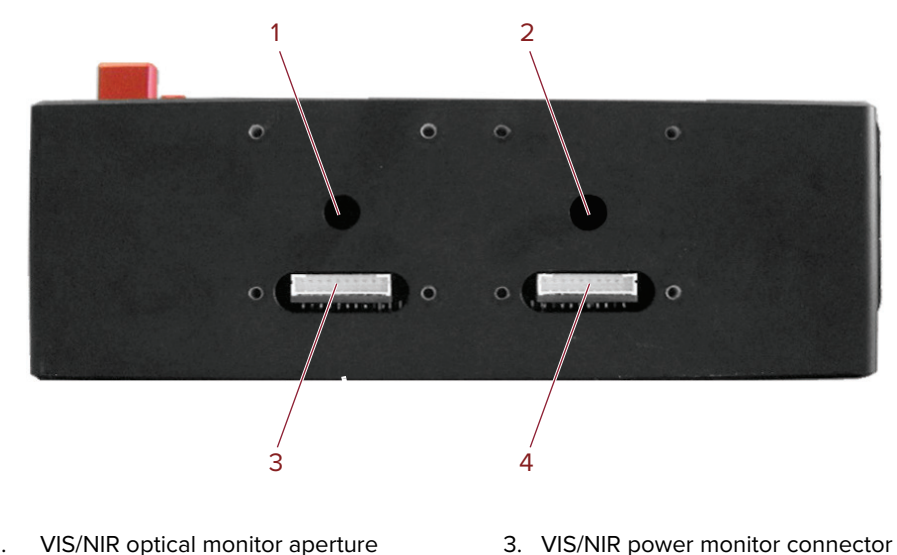

### **Figure 6 Optical Interfaces**

VIS/NIR optical monitor aperture 1.

2.

NIR/IR optical monitor aperture 4. NIR/IR power monitor connector

< 22 >

Electrical Interfaces Figure 7 shows the electrical interfaces located on a side panel of the SELECT.

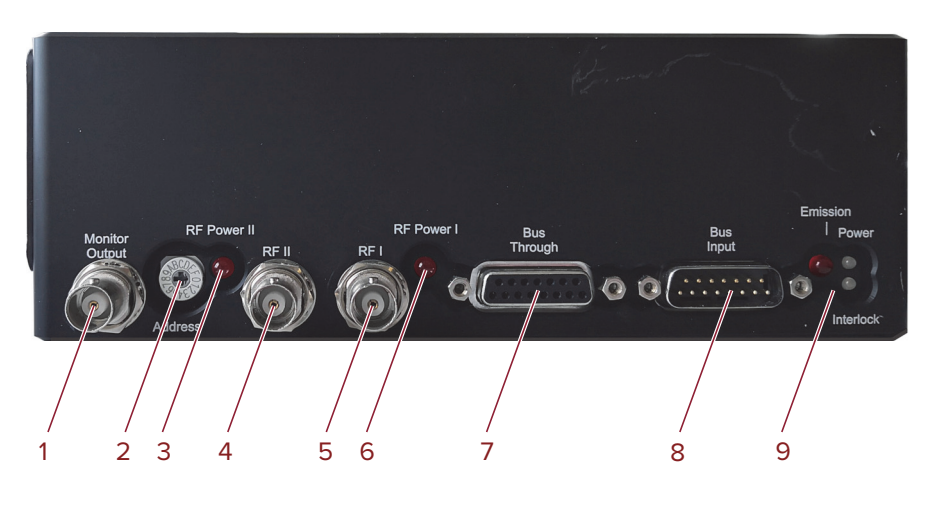

Figure 7 Electrical Interfaces ad optical input

- 1 Monitor output
- 2 Accessory bus address selector
- 3 RF Power II LED
- 4 RF Power II input
- 5 RF Power I input
- i. See "Status LEDs" on page 27
- 7 Bus through port (External bus output)

6

**RF** Power I LED

- 8 Bus input port (External bus input)
- 9 Emission, Power and Interlock LEDs<sup>i</sup>

### Monitor output (optional)

The monitor output port transmits an electrical signal representing optical output pulses from one of the optical outputs. Sampling from the VIS/NIR and NIR/IR outputs is performed using optional power monitors (see "Monitor ports" on page 22) that are fitted to the SELECT.

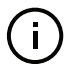

**Note:** The port's function is optional and only available on custom orders as the monitors need to be factory fitted and calibrated with the SELECT. Contact NKT Photonics sales engineering for further information.

### Accessory bus address selector

Multiple accessories can be connected on an External bus daisy chain from a SuperK laser. Each accessory requires a unique bus address. Use this dial to set the bus address of the SELECT.

The address selector can set the bus address with up to 16 addresses from 0x0 to 0xF (hex). To set accessory addresses in the system:

- 1. Ensure the laser and External RF Driver (s) are turned OFF.
- 2. On each accessory, set a unique address.
- 3. Power ON the laser and External RF Driver(s)

### **RF Power II LED**

Indicates if RF power is received at the RFII input from an External RF Driver.

### **RFII** input

For operating dual AOTFs synchronously, connect the RF output of a second External RF Driver to this BNC port. The SELECT automatically switches the output RF signals from the two External RF Drivers to the AOTFs.

### **RFI** input

This BNC port receives the RF signal from the External RF Driver RF output. The system automatically switches the signal to the AOTF as configured in CONTROL.

### **RF** Power I LED

Indicates if RF power is received at the RFI input from an External RF Driver.

### **BUS** Through

Connects additional accessories to the External bus in a daisy chain configuration. A bus defeater must be connected to this port if no other accessories are used with the SuperK laser. Without a bus defeater at the end of the accessory External bus daisy chain, the interlock loop circuit is left open and emission is then disabled at the SuperK laser.

### Bus input port

The bus input port connects accessories in a daisy chain with a SuperK laser. SuperK lasers and their accessories connect using the NKTP External bus protocol. The bus carries data communications, DC power and the interlock signal from the laser to accessories connected on the bus.

### **Emission, Power and Interlock LEDs**

See "Status LEDs" on page 27.

### **External RF driver**

An External RF Driver (ERD) is an electrical driver for the AOTFs of the SELECT. The ERD transmits an RF signal applied to an AOTF that to derive up to 8 desired wavelengths from the SuperK output spectrum.

The ERD is connected to the External bus of the SuperK laser system and is managed using NKT Photonics CONTROL software. Based on the configuration in CONTROL and the AOTF calibration, the ERD transmits an appropriate RF signal to an AOTF crystal. The RF signal applied to the AOTF determines which wavelengths are filtered (up to a maximum of 8 wavelengths).

### Figure 8 External RF Driver unit – general view

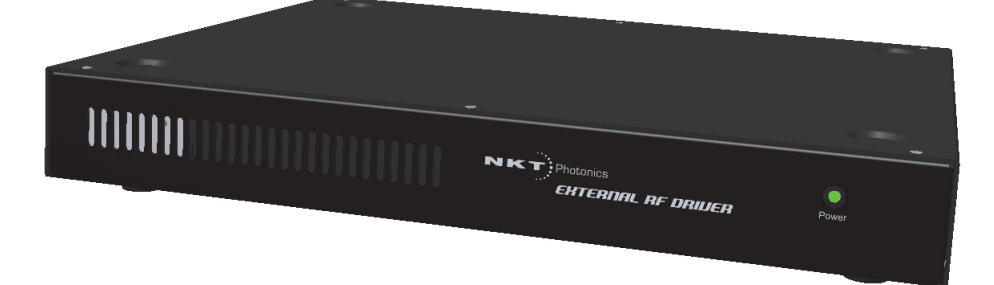

# ERD - rear panel Figure 9 External RF Driver – rear panel

### 1 Power/comms and interlock LEDs

- 2 Modulation connector
- 3 PWM reserved for future use
- 4 RF USB reserved for future use
- 5 RF Out
- 6 RF Out LED indicator

- 7 Address selector (external bus)
- 8 Bus through port (external bus)
- 9 Bus input (external bus)
- 10 AC mains input C14 line connector
- 11 AC mains ON/OFF switch

### LEDs

- Power/comms LED Indicates External bus communication and if power is connected.
- Interlock LED- indicates if the Interlock circuit is open.
- RF LED RF signal is transmitting

### **Modulation connector**

If Fast Wavelength Switching (FWS) is required, an optional SuperK COMMAND module is connected to this port. A COMMAND module can connect to external signaling to drive FWS through the ERD and the SELECT. For more information refer to Appendix D.

### Reserved for future use

PWM and RF USB ports are reserved for future use at this time and so are currently not for use with the SELECT system.

### RF out

BNC output port transmitting an RF signal to one of two RF input ports on the SELECT.

### Address selector

When multiple modules are connected to the External bus daisy chain, this switch must be set to a unique number for the module before turning on power.

### Bus input & through port

DB-15 in and out ports for External bus daisy chain connectivity

### AC mains input

Standard C14 input connector for a C13 power cord.

### AC ON/OFF switch

Toggles AC power on or off to the ERD.

### SuperK SELECT Control

**Software Description** Both the SuperK laser and the SELECT accessory are controlled using NKT Photonic's CONTROL management software installed on a PC or the front panel interface.

A management PC with CONTROL installed on it can connect to the laser using either the USB serial port or the 10/100 BASE-T Ethernet ports on the laser. CONTROL communicates with the SELECT through the laser's External bus connection.

Chapter "Using CONTROL" contains information on using NKTP's CONTROL software and how to connect to and control the SELECT. It also includes instructions on how to set the UV center wavelength to a resolution of 0.1 nm to match the intended application.

### **CONTROL** software installation

Refer to the procedure found in Appendix C.

### **Status LEDs**

The SELECT includes three status LEDs as described in Table 2. The LEDs are located on a side panel next to the External bus input as shown in Figure 10.

The emission LED is lit ON RED when the connected SuperK laser's emission is enabled. When ON RED, laser light is present at the primary and auxiliary optical output ports.

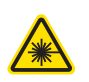

**WARNING:** If any of the aperture shutters are closed, emission is blocked. The position of the shutters does not affect the status of the emission LED, only the emission status of the connected SuperK laser.

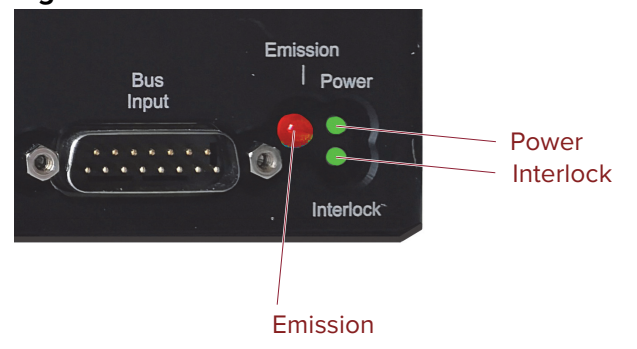

### Figure 10 SELECT Status LEDs

| Table 2 | SELECT | Status | LEDs |
|---------|--------|--------|------|
|---------|--------|--------|------|

| LED Name  | Condition                | Description                                                                                                    |
|-----------|--------------------------|----------------------------------------------------------------------------------------------------|
| Emission  | ON RED                   | Emission enabled <sup>i</sup>                                                                                             |
|           |                          | The SuperK laser system emission is ON and class 4 emission is present at the primary and auxiliary optical output ports. |
|           |                          | The position of the mechanical shutters at each output port does not change the status of the emission LED.               |
|           | OFF                      | Emission disabled                                                                                                    |
| Power     | ON GREEN                 | The SELECT is powered ON; the external bus 12V DC power is OK.                                                            |
|           | ON RED                   | DC supply voltage is low.                                                                                                 |
|           | FLASHING GREEN/<br>AMBER | Indicates data transmission on the external bus.                                                                          |
|           | OFF                      | The SELECT is OFF; no DC power connected.                                                                                 |
| Interlock | ON GREEN                 | Interlock safety circuit is closed; laser emission permitted.                                                             |
|           | ON RED <sup>ii</sup>     | Interlock safety circuit is open; laser emission is disabled.                                                             |

i. Warning: SuperK emissions are rated Class 4.

ii. Check the SuperK laser for interlock error information.

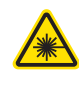

**WARNING:** DO NOT OPERATE the SuperK laser until you are familiar with the controls and have taken all precautions necessary as described in the laser's safety handling and regulatory information document.

### **Chassis labels**

The SuperK SELECT chassis includes multiple labels that indicate hazards and safety and product information. The labels are located on the panels as described in Table 4 with the panels shown in Figure 11 and Figure 12.

### Table 3 Chassis labels

| Label                         | Panel | Description                                                                                                    |                                                                                                    |
|-------------------------------|-------|----------------------------------------------------------------------------------------------------|----------------------------------------------------------------------------------------------------|
| Class 4 Laser<br>Warning      | Тор   | Safety information indicating the laser<br>emission radiation class and<br>precautions to take when the laser is<br>operating. | VISIBLE AND INVISIBLE<br>LASER RADIATION<br>AVOID EYE OR SKIN EXPOSURE TO<br>DIRECT OR SCATTERED RADIATION<br>CLASS 4 LASER PRODUCT |
| Laser Aperture                | Тор   | Safety information alert indicating the location of the aperture where laser radiation is emitted from the device.             | LASER<br>APERTURES                                                                                                    |
| Manufacturing                 | Side  | Manufacturing information including<br>address, part and serial number, date<br>manufactured and regulatory<br>compliance.     | NCT Photonics AVS. Blokken M<br>Description<br>PIN: NXXX-XXXX-XXX<br>SN: YYWW#### Ver: XX<br>Manufactured 01-2017                   |
| Laser<br>Radiation<br>Warning | Тор   | Safety information alert indicating this area of the device is near a source of dangerous laser emissions.                     | *                                                                                                    |

## Table 4 Chassis labels

### Figure 11 Side panel manufacturing label

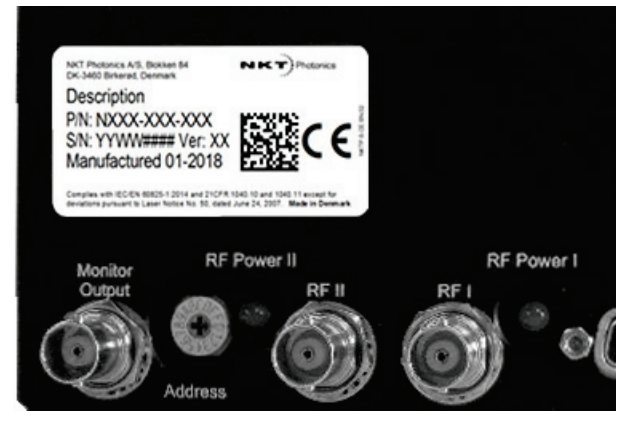

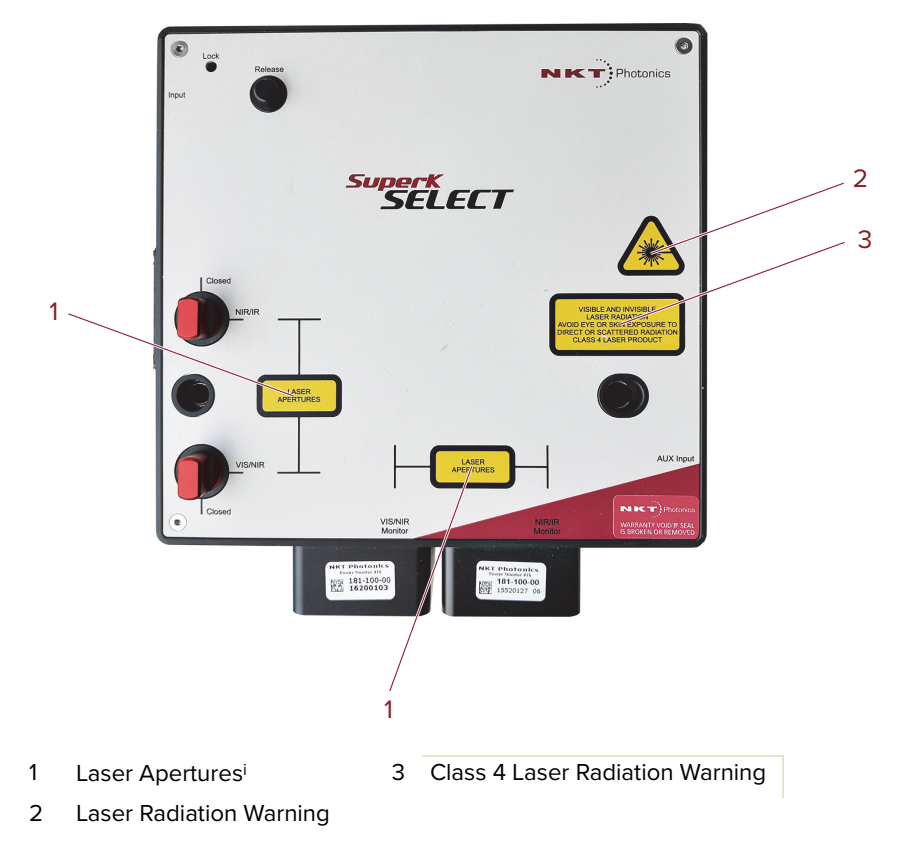

### Figure 12 Top panel labels

i. NOTE: Laser apertures are located on the side panel below the label.

Chassis labels

# Installation

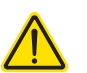

2

**CAUTION:** For reliable operation, the SuperK SELECT should not be exposed to corrosive agents or excessive moisture, heat or dust.

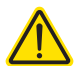

**CAUTION:** Ambient operating environment specifications are listed in Table 9.

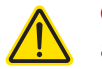

**CAUTION:** This product is not UL-approved but all safety components are UL-approved.

**Installation process** The following steps outline the installation process:

- 1. Prepare a suitable installation platform for the SELECT and External RF Driver(s) see section "General" below.
- **2.** Place and fasten the SELECT to the prepared installation platform ensuring the optical outputs are aligned with the intended application.
- **3.** Place the External RF Driver(s) so that they can be connected conveniently to AC power mains and the laser/SELECT.
- 4. Turn all optical output shutters to the *Closed* position.
- **5.** Insert the SuperK output collimator into the *Optical Input* receptacle. See "Optical Connections" on page 32.
- **6.** Follow the procedures applicable under "Electrical Connections" on page 33 to connect the External bus and RF connections.
- **7.** Ensure all bus addresses for each accessory are unique See "Accessory bus address selector" on page 23.
- **8.** Switch the SuperK laser power ON. (For some SuperK lasers this means connecting DC power.)
- 9. Switch ON the External RF Driver(s).
- **10.** Observe and ensure the power and Interlock LEDs are ON Green. See "Status LEDs" on page 27 to interpret their status condition. The Interlock must be connected to a door switch. For more information, refer to the documentation for your laser.
- **General** All chassis types must be installed on a level surface that is free from vibrations. The SuperK SELECT can be fastened to both metric and imperial optical tables. The ambient temperature surrounding the laser and SELECT system should be stable and free from anything that could cause temperature fluctuations. Temperature changes and vibrations may affect the device operation and result in abnormal operation.

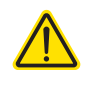

**CAUTION:** The SuperK SELECT is intended for use with the SuperK Class 3B and 4 lasers systems only. Using the SuperK SELECT with a laser source other than a SuperK laser may result in hazardous radiation exposure.

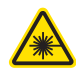

**WARNING:** To operate these systems, you must be familiar with laser safety regulations and have received instruction in the safe use of lasers.

### **Optical Connections**

Follow the steps in Procedure 1 to insert the output collimator of the SuperK laser into the *Optical Input* receptacle of the SuperK SELECT.

### Inserting the SuperK Procedure 1 Inserting a SuperK output collimator

### collimator

- **1.** Disconnect power from the laser.
- **2.** If not already installed, position the SuperK SELECT at its final operating location and securing it to a suitable mounting surface.
- **3.** Partially insert the laser's output collimator barrel into the Optical Input receptacle as shown in Figure 13.

### Figure 13 Partially inserting the collimator

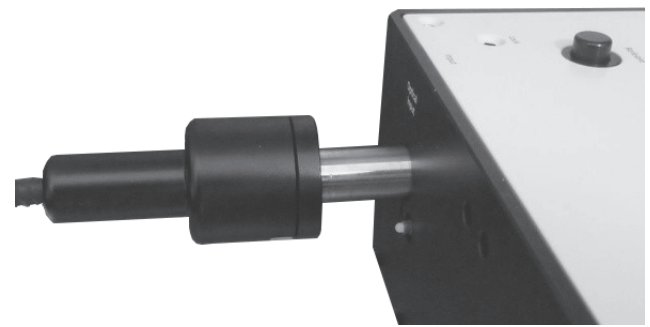

**4.** Holding the collar, rotate the collimator until the alignment key of the collimator aligns with the slot at the optical port of the chassis (Figure 14).

### Figure 14 Collimator alignment key and slot

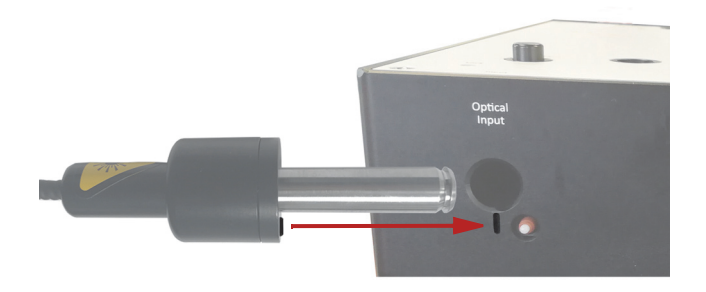

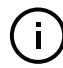

**NOTE:** When the key is aligned with the slot, the axial orientation of the collimator is correctly aligned.

**5.** Push the collimator into the receptacle until its collar rests against the chassis. As you push it in, the collimator will encounter some resistance, and you may feel two distinct clicks as it locks in place.

**NOTE:** Again, when seating the collimator in the aperture, you may need to rotate the collimator slightly to align the collimator key with the alignment slot.

**6.** To secure the collimator in the receptacle, tighten the lock screw shown in Figure 15 using a 2.5 mm hex key (Allen key).

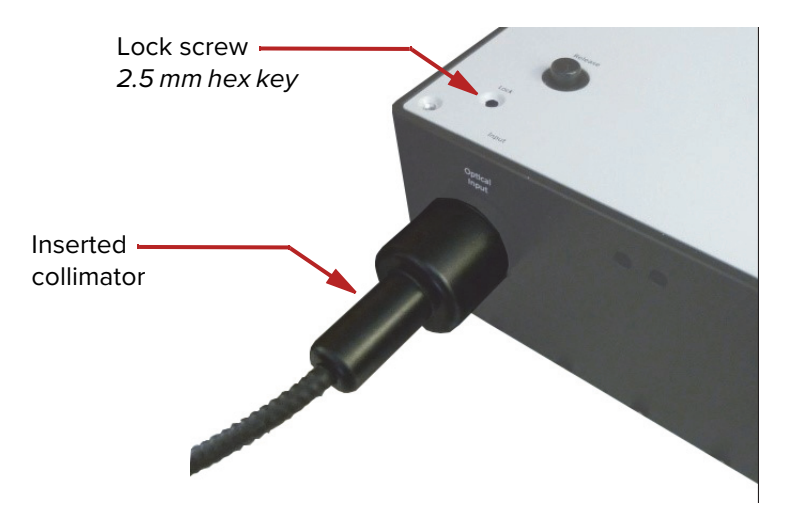

### Figure 15 Collimator lock screw

**Optical output** All optical outputs are free space. NKT Photonics can provide SuperK CONNECT accessories and collimators as described in the document:

SuperK CONNECT and Fiber Delivery Product Guide

### **Electrical Connections**

i)

For dual ERD systems - see "Dual ERD system" on page 35.

**Single ERD system** For basic operation, connect the External bus from the SuperK laser to the SELECT and to the External RF Driver (ERD) where the bus is looped back with the included bus defeater. The RF coaxial BNC port of the ERD must be connected to the RF1 BNC port of the SELECT. Finally, a 50 Ω RF terminator should be placed on the unused RF2 BNC port of the SELECT. Follow Procedure 2 to make the connections.

### Procedure 2 Electrical connections for a SELECT with a single ERD

**1.** Disconnect power from the laser.

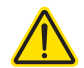

**CAUTION:** If the laser is powered ON when connecting the external bus cable, DAMAGE can occur to both the laser and the SELECT.

2. Using an External bus cable, connect the *External bus* connector of the SuperK laser to the *Bus Input* connector (item D of Figure 16) of the SELECT.

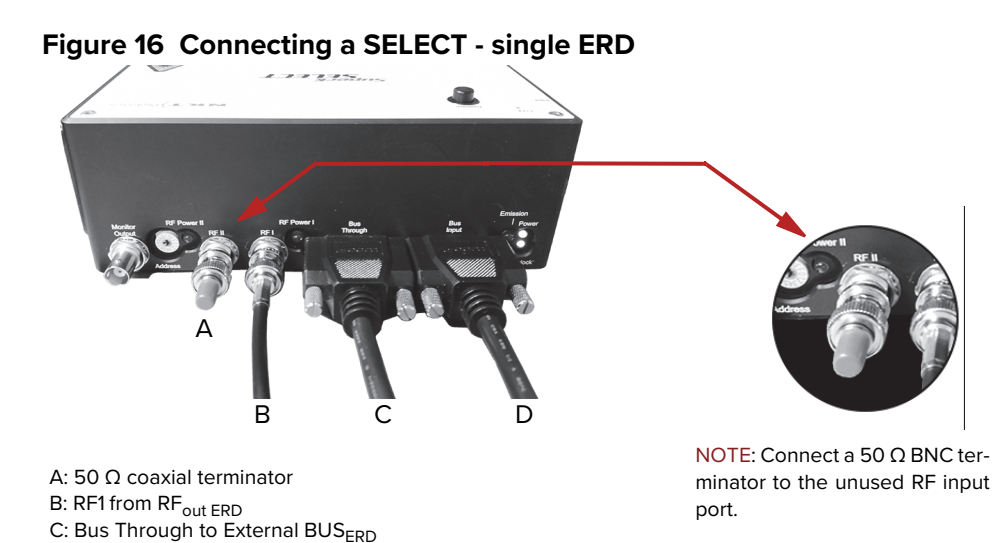

**3.** Using another External bus cable, connect the *Bus Through* connector of the SELECT (item C of Figure 16) to the *Bus Input* connector of the ERD. (item B of Figure 17)

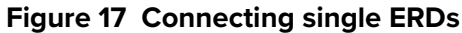

D: Bus Input from External BUS<sub>SuperK laser</sub>

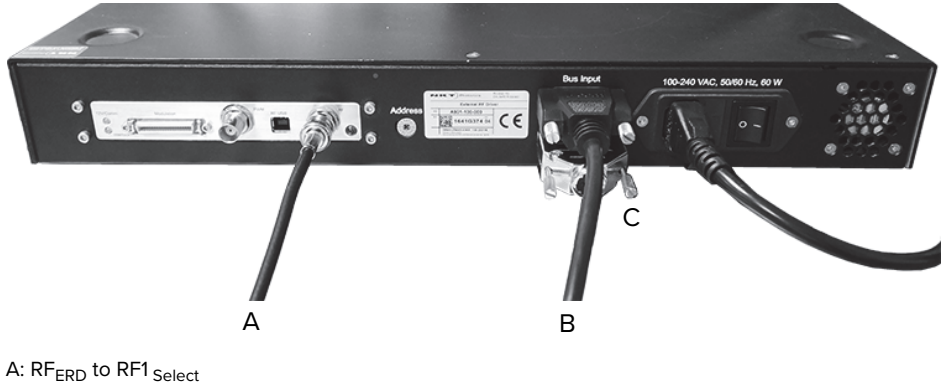

- B: External bus<sub>from Select</sub>
- C: Bus defeater
- **4.** Connect the bus defeater (Figure 18) to the *Bus Through connector* of the ERD (item C of Figure 17).

### Figure 18 Bus defeater

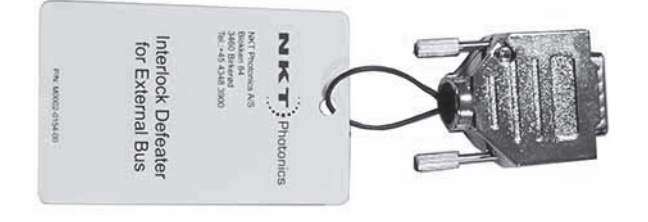

**5.** Using the RF coaxial cable, connect the *RF* BNC port of the ERD (item A of Figure 17) to the *RF 1* port of the SELECT (item B of Figure 16).

**Note:** To reduce RF leakage, connect a 50  $\Omega$  terminator to the unused RF port of the SELECT (see Figure 16 item A).

**6.** Set the address bus select switches to a unique address for the SELECT and ERD as shown in Figure 19.

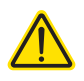

i

**CAUTION:** All modules on the External bus must use a unique address. A bus conflict and system communication failure occurs when two or more modules are set to the same address.

### Figure 19 Setting External bus addresses - single ERD system

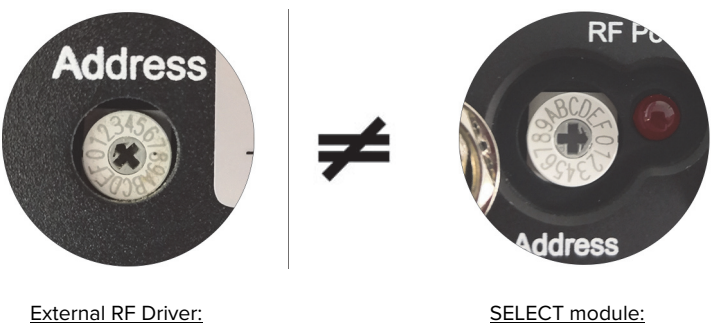

<u>External RF Driver:</u> Bus address = 2

- <u>SELECT module:</u> Bus address = 0
- 7. Connect AC mains power to the ERD.
- **8.** Turn ON the laser and ERD. Check that the SELECT is available in the Device Selector panel of CONTROL (see "Device Selector" on page 44).
- Dual ERD system For basic operation, connect the External bus from the SuperK laser to the SELECT and to both External RF Drivers (ERDs) where the bus is looped back using the included bus defeater on the last module in the bus chain. The RF coaxial BNC ports of ERD 1 and ERD 2 must be connected to the RF1 and RF 2 BNC ports respectively on the SELECT. Follow Procedure 3 to make the connections.

### **Procedure 3 Electrical connections for a SELECT with dual ERDs**

1. Disconnect power from the laser.

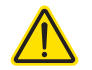

**CAUTION:** If the laser is powered ON when connecting the external bus cable, DAMAGE can occur to both the laser and the SELECT.

2. Using an External bus cable, connect the *External bus* connector of the SuperK laser to the *Bus Input* connector (item D of Figure 20) of the SELECT.

### Figure 20 Connecting a SELECT - dual ERD

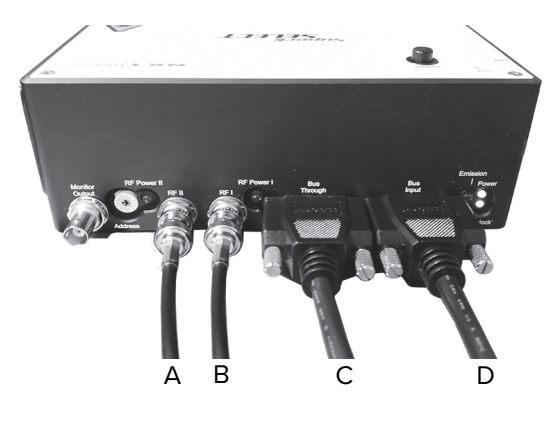

A: RF2 from RF<sub>out ERD2</sub>

- B: RF1 from RF<sub>out ERD1</sub>
- C: Bus Through to External BUS<sub>ERD1</sub>
- D: Bus Input from External BUS<sub>SuperK laser</sub>
- **3.** Using the other External bus cable, connect the *Bus Through* connector of the SELECT (item C of Figure 20) to the *Bus Input* connector of ERD 1 (item C of Figure 21).

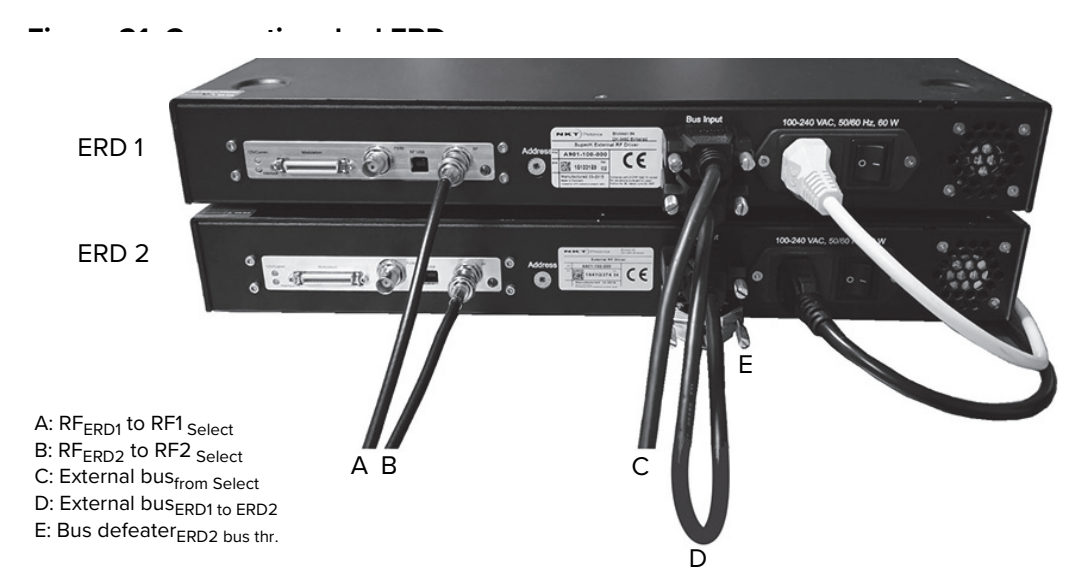

- **4.** Connect the *Bus Through* connector of ERD 1 to the *Bus Input* connector of ERD 2 (item D of Figure 21).
- **5.** Place the bus defeater (Figure 18) onto the *Bus Through connector* of the ERD (item E of Figure 21).

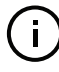

**NOTE:** Ensure to terminate the External bus with an NKT Photonics bus defeater, Without the bus defeater, the interlock circuit remains open disabling laser emission.

6. Using an RF coaxial cable, connect the *RF* BNC port of the ERD 1 (item A of Figure 21) to the *RF 1* port of the SELECT (item B of Figure 20).
- **7.** Using the other RF coaxial cable, connect the *RF* BNC port of the ERD 2 (item B of Figure 21) to the *RF 2* port of the SELECT (item A of Figure 20).
- **8.** Set the bus address select switches to a unique address for the SELECT and each ERD as shown in Figure 22.

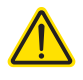

**CAUTION:** All modules on the External bus must use a unique address. A bus conflict and the system communication failure occurs when two or more modules are set to the same address.

#### Figure 22 Setting External bus addresses - dual ERD system

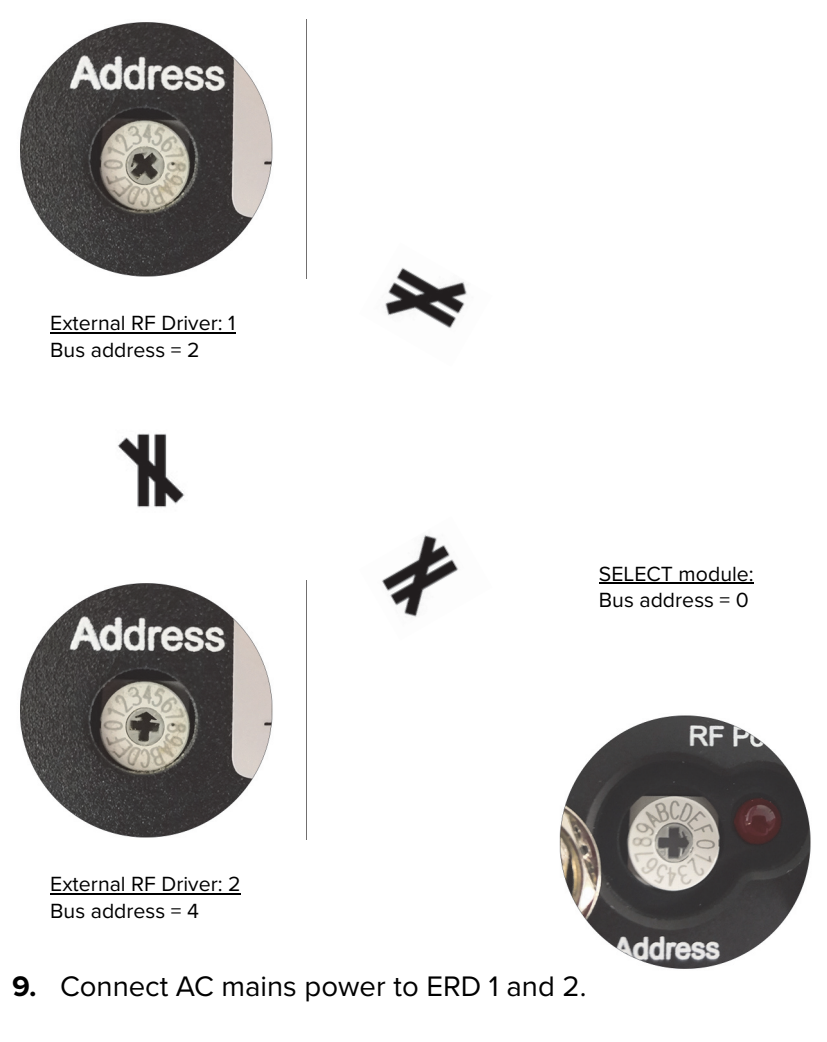

**10.** Turn ON the laser and both ERDs. Check that the SELECT is available in the Device Selector panel of CONTROL (see "Device Selector" on page 44).

Adding additional If additional accessories are to be connected to the SuperK laser External bus, accessories follow the steps in Procedure 4.

#### **Procedure 4 Connecting additional accessories**

**1.** Remove the bus defeater from the *Bus Through* connector on your current system. This is on the last accessory module in the External Bus daisy chain.

- **2.** Using an External bus cable, connect the *Bus Through* connector from the current last module to the *External bus* connection of the newly added accessory.
- 3. Repeat step 2 for each new accessory.
- **4.** On last accessory module in the External bus daisy chain, connect the *Bus Defeater* on its *Bus Through* connector.
- **5.** Before powering on the system, set all bus address selector switches to a unique address.

The order of the modules on an External bus chain is not important. It is important that power is OFF when connecting and the address selector switch of each module is set to a unique address before power is turned ON.

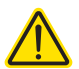

**CAUTION:** If the laser is powered ON when connecting the external bus cable, DAMAGE can occur to both the laser, SELECT and ERDs.

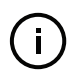

**Note:** To enable emission on a SuperK laser, the power supply and the doorswitch interlock must be connected. Refer to the instruction manual for the SuperK laser system for more information.

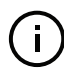

**Note:** All bus cables used with a SuperK laser system must be shielded and a maximum of 3 meters long.

#### Output beam quality

The output beam from the AOTF crystal naturally includes side lobes (see figure 8-1). The side lobes have a different spatial distribution than the main peak. This makes it possible to filter the beam spatially by inserting a small aperture or by coupling to a single mode fiber.

**Free space delivery** In order to optimize the output beam quality, it is filtered through a small aperture. Figure 23 shows the spectral output of a single AOTF channel as a function of the size of the aperture. When there is no aperture, the main peak has numerous side lobes on either side of the main peak. Decreasing the size of the aperture decreases the power in the side lobes. Power decreases initially in the outer side lobes followed by the inner side lobes and eventually the main peak.

In practice, the power in the first order side lobe and in the main peak is coupled, so it is not possible to block the first order side lobes without significantly decreasing the power in the main peak. The optimal aperture occurs when the main peak and first order side lobes are transmitted but the higher order side lobes are heavily damped.

#### Figure 23 Spectral output of a single AOTF channel

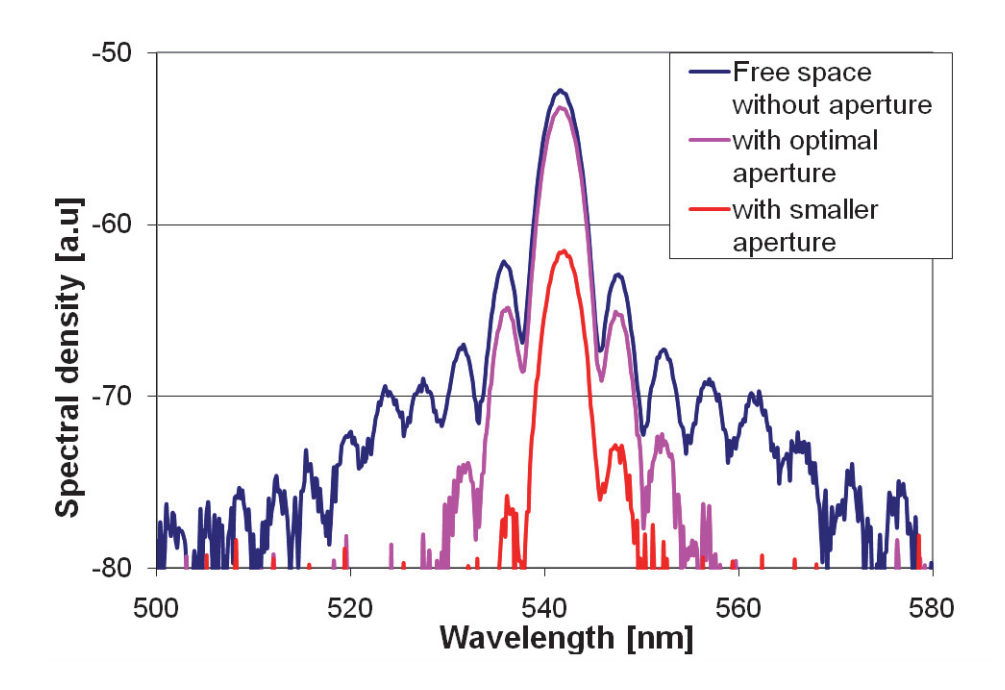

**Fiber Delivery** If a fiber delivery system<sup>1</sup> is mounted to the outputs of the SuperK SELECT, the single mode coupling acts as a spatial filter. In this case, no aperture in the beam path is required. Side lobe suppression will depend on the numerical aperture of the delivery fiber.

I. Refer to the SuperK CONNECT FDS Product Guide

#### **Optimum RF power**

**RF power** When operating the AOTF, RF power is one important factor to consider. As RF power is increased, the central peak of the selected wavelength increases gradually up to a point. Beyond this point, increasing RF power causes side band power to increase instead of the central peak power. This is illustrated in Figure 24. The RF power level beyond which the central peak does not increase is called the optimum RF power.

### **(i)**

**Note:** The systems shipped from NKT Photonics A/S, have their optimum RF power mapped as a function of wavelength. Your SELECT system RF level is already optimally mapped at the NKT Photonics factory and unless you swap-out certain hardware, no further optimization is required.

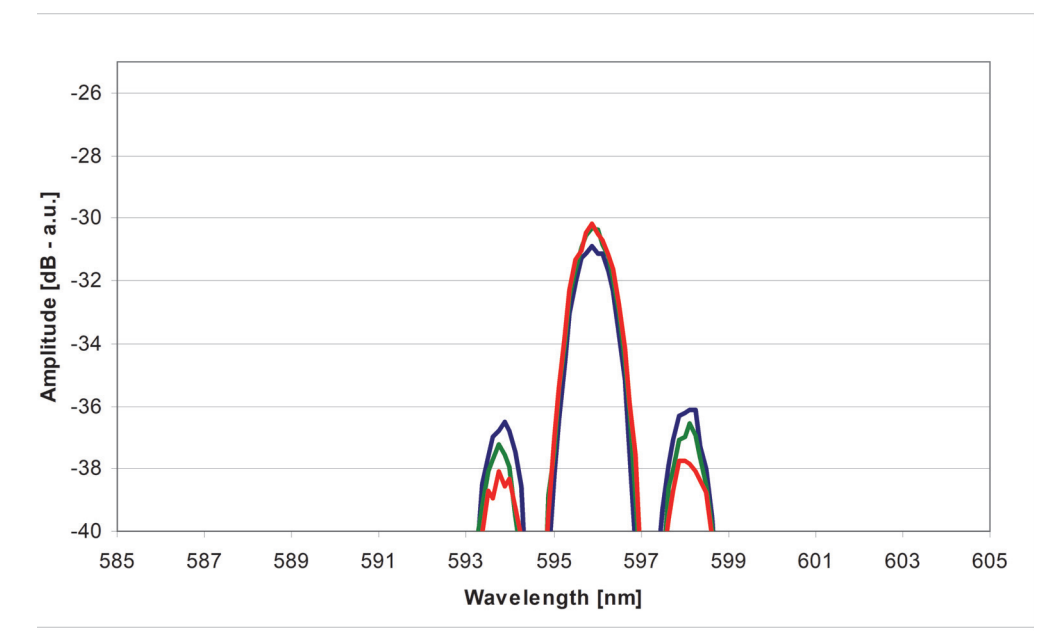

Figure 24 AOTF transmission spectrum for varying RF powers

In Figure 24, the red curve is optimum, whereas the green and blue curves illustrate the result when RF power level is increased beyond the optimum. Side band power increases and the amplitude of the central peak decreases.

In summary, the power ratio between the sidebands and the primary transmission (central) peak is determined by the selected configuration and the operational parameters. For example, the selected wavelength, RF power and RF cable lengths used.

**Fiber coupled** In an application where the beam does not need to be perfectly single mode, you can gain some output power increasing the RF power level beyond the optimum. However, when single mode operation is needed, such as when using a fiber delivery system, going beyond the optimum RF power level results in decreasing output power. This is illustrated in Figure 25 where for a specific wavelength the fiber coupled power is plotted as a function of RF power. Once

the RF driver power reaches a level between 40 and 50 percent, no further output optical power is achieved by further increasing the RF driver power.

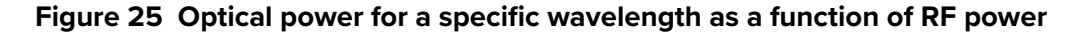

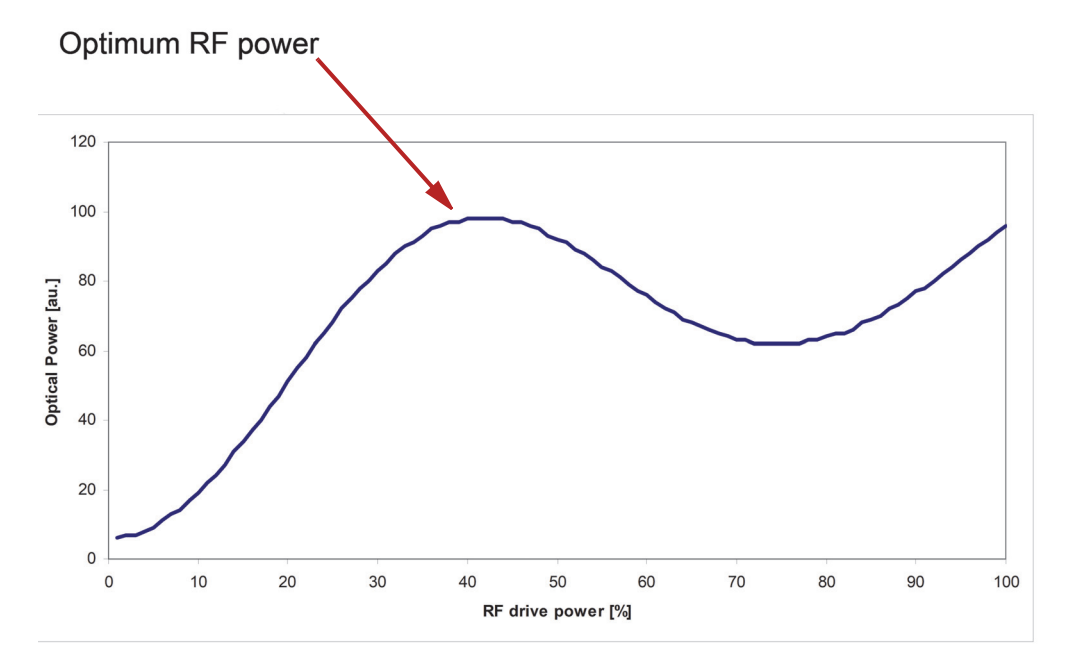

Optimum RF power level The optimum RF power depends on several factors, one of which is the selected wavelength. Figure 26 illustrates how the optimum RF power level for a typical visible AOTF system varies as a function of wavelength. The shape of the curve in Figure 26, depends on the components used and the RF cabling used between them.

Figure 26 Wavelength versus optimum RF power level

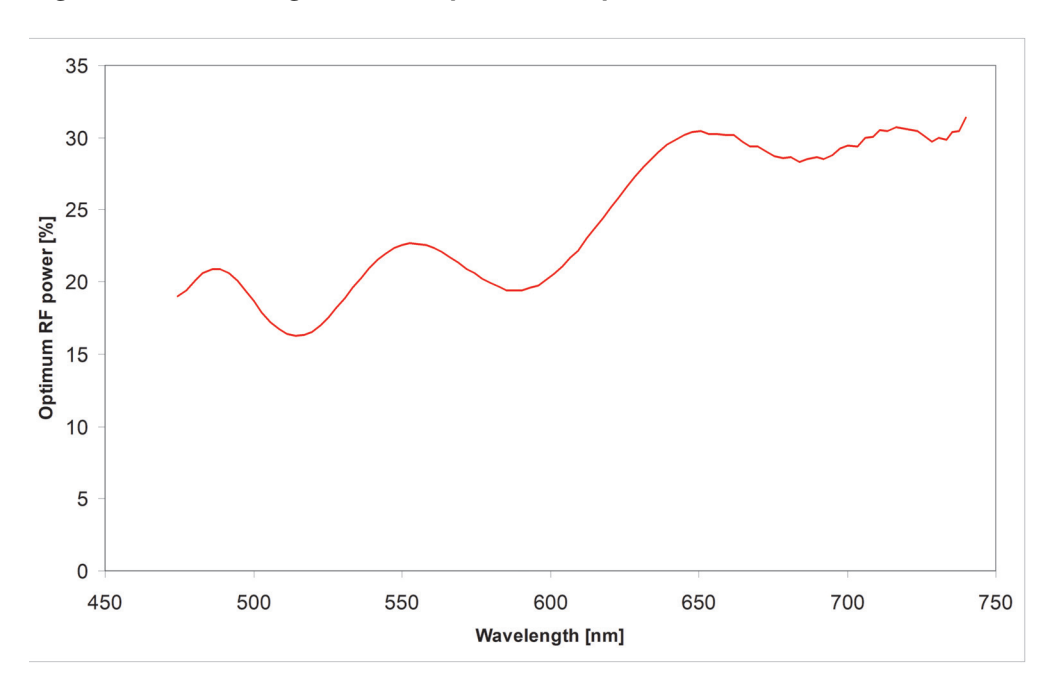

## Remapping the<br/>Optimum RF levelSince your SELECT system RF level is already optimally mapped at the NKTOptimum RF levelPhotonics factory, the following procedure is not necessary unless the original<br/>hardware has been swapped-out.

#### When remapping is required

The mapping depends on the specific hardware configuration (driver, crystal and cables). If you decide to swap-out any part of your system's factory configuration remapping may be required. NKT Photonics suggests you contact our support team before going forward with this procedure.

#### **Remapping procedure**

If the AOTF system configuration is changed and a remapping of the optimum RF power level is needed, follow the steps in Procedure 5. Perform the procedure for all wavelengths that you wish to implement.

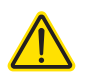

**CAUTION:** Refer to the notice above in "When remapping is required" before you perform this procedure. This procedure is unnecessary for factory stock systems using the original supplied hardware.

#### Procedure 5 Remapping the optimum RF power level

- 1. Select wavelength.
- **2.** Measure optical power as a function of RF power. This should result in a curve similar to the one shown in Figure 25.
- **3.** Determine the optimum RF power as the first peak on the curve (see Figure 25).
- 4. Select the next wavelength and repeat from step 2.

#### Beam walk-off

Beam walk-off is a phenomena that displaces the beam alignment of the system upon a wavelength change. Beam walk-off in the AOTF of the SELECT is a function of wavelength due to the grating's first order diffraction.

Reduction in output When using an NKT Fiber Delivery System or similar, the beam output from the power SELECT AOTF is aligned with the FDS optics to achieve optimum light coupling efficiency. When changing the SELECT output wavelength, beam walk-off may be pronounced enough to cause the coupling efficiency of the FDS to degrade considerably.

**Realignment** When power reduction is due to beam walk-off, realignment is necessary to restore the optimum coupling efficiency and thus output power. The FDS must be realigned using the procedures in the NKT Photonics document:

SuperK Fiber Deliver System Product Guide

#### **CONTROL** overview

4

CONTROL includes multiple panels and a selection of menu drop down items in the upper left corner. Figure 27 shows CONTROL's main panels and menu; their functions are described in the table below. This chapter only describes CONTROL functions related to the SuperK SELECT, for all other functionality, refer to the specific SuperK documentation.

| Panel              | Function                                                                                                    | See                                  |
|--------------------|----------------------------------------------------------------------------------------------------|--------------------------------------|
| Device<br>Selector | Selectable list of connected devices (lasers and accessories) sorted by the PC port they are connected to.                                                                          | Device Selector on page 44           |
| Quick<br>Connect   | Provides a button when clicked, scans all available PC ports for connected NKTP products.                                                                                           | Refer to SuperK laser documentation. |
| Status Panel       | This panel displays the selected device status, emission control and a CONTROL settings menu.                                                                                       | Status Panel on page 45              |
| Menu Items         | Five drop down menus with multiple functions.                                                                                                    | Refer to SuperK laser documentation. |
| Control Panel      | The control panel provides adjustable settings for the selected device. For the SuperK SELECT, CONTROL includes configuration for wavelength and power level for up to 16 channels. | Control panel on page 49             |
| Application<br>Log | This panel displays debug log output that can also be saved to a file.                                                                                                    | Refer to SuperK laser documentation. |
| Device<br>Monitor  | To help with troubleshooting, this panel displays multiple port and device module parameters.                                                                                       | Refer to SuperK laser documentation. |

#### Figure 27 CONTROL panel navigation

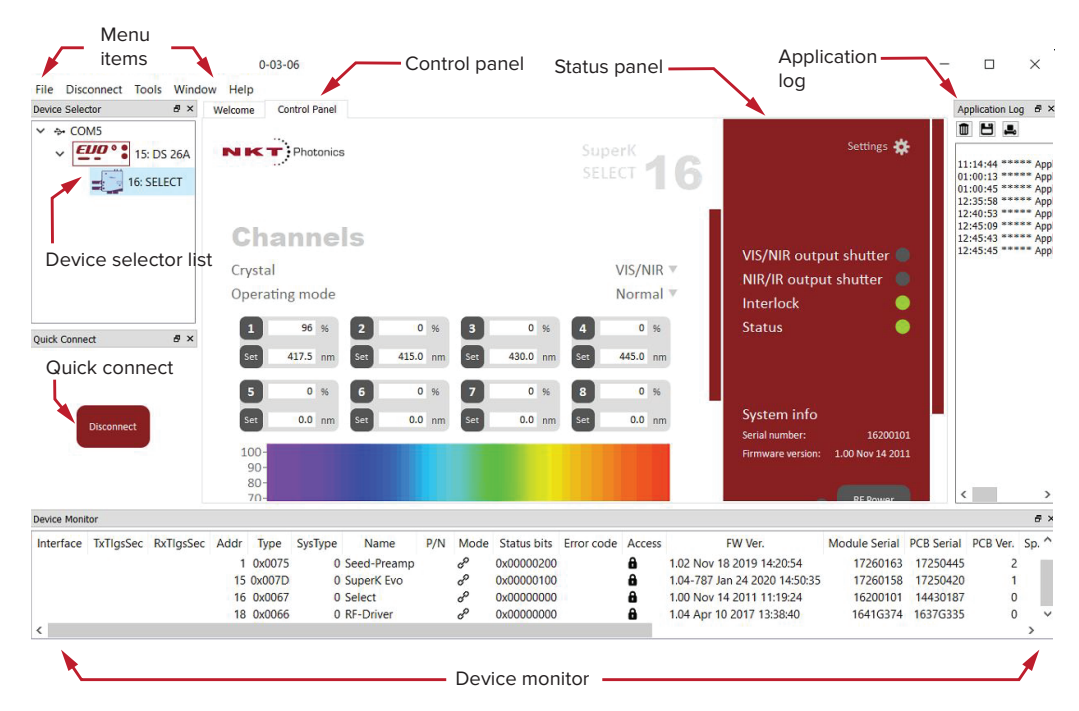

#### **Device Selector**

In the *Device Selector* panel, you can find icons of SuperK nodes that CONTROL is currently communicating with. To manage any device, click on its corresponding icon. When the icon is highlighted blue, its *Control* panel and *Status* panel are displayed. In the device selector list, the SELECT is represented by the icon shown in Figure 28.

#### Figure 28 Device selector icon

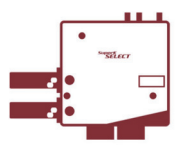

Figure 29 shows a device selector list with a SuperK EVO laser and SuperK SELECT accessory. An icon for the SELECT connected to the EVO has been clicked on and selected which is indicated by the highlighted bar around the icon.

#### Figure 29 Device selector

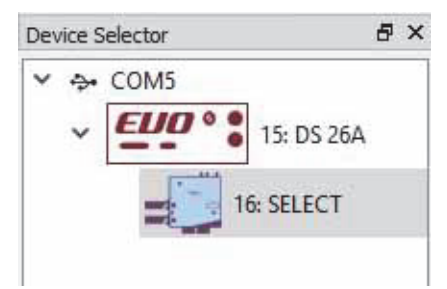

External RF Drivers (ERD) are not shown in the device selector. ERDs operate in conjunction with the SELECT and any relevant configuration (for example, selected wavelengths) from the SELECT configuration panels modifies the settings for the External RF Driver(s).

# Address selector When multiple accessories are used with a single SuperK laser, the laser's External bus connects accessories in a daisy chain topology. For each device, the address selector wheel must be set to one of 16 (0x0 to 0xF) unique addresses. Figure 30 shows a case where multiple accessories share the External bus. Refer to "Electrical Connections" on page 33 for information on connection accessories.

#### Figure 30 Device selector set to 0xE bus address

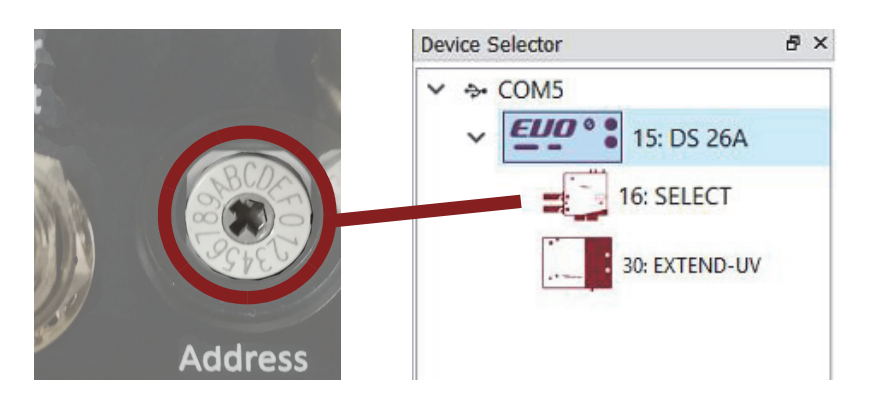

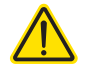

**CAUTION:** Only turn ON the SuperK laser and connected accessories after all connected accessories are configured with a unique address.

#### **Status Panel**

The Status Panel contains status indicators, error messages, an emission control button, and a CONTROL settings menu.

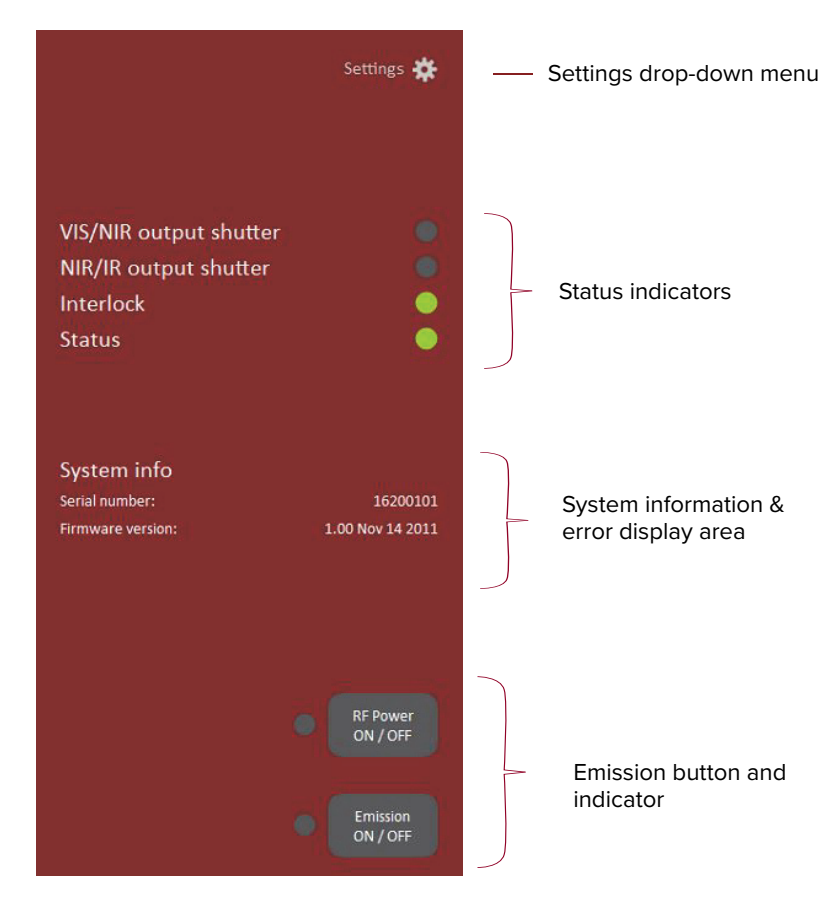

#### Figure 31 Status Panel

Status Indicators The panel displays the following indicators:

#### VIS/NIR output shutter

Indicates the position of the mechanical shutter for the VIS/NIR output shutter. The shutter is either in the closed or open position.

- ON Green the VIS/NIR output shutter is in the open position, laser emission can pass through the aperture.
- OFF Grey the VIS/NIR output shutter is in the closed position, emission is blocked.

#### NIR/IR output shutter

Indicates the position of the mechanical shutter for the NIR/IR output shutter. The shutter is either in the closed or open position.

- ON Green the NIR/IR output shutter is in the open position, laser emission can pass through the aperture.
- OFF Grey the NIR/IR output shutter is in the closed position, laser emission is blocked.

#### Interlock

Indicates the status of the Interlock circuit and whether emissions can be turned on or not. The indicator is either:

- ON Red the interlock circuit is open or shorted to ground no emission allowed
- ON Green the interlock circuit is closed and reset emission allowed

To clear the ON Red indicator, close the interlock circuit and reset it. Any shorts to ground or circuit opens must be removed.

#### Status

Indicates the operational status of the laser. The indicator has the following states:

- ON Green the SELECT is ready for operation.
- ON Red the SELECT has experienced a fault and has shutdown. An error code is displayed underneath the Status indicator. Contact NKT Support if the fault cannot be cleared - see "Support Contact Details" on page 61.

System Info The System Info section shows the following:

- SELECT Serial number
- SELECT Firmware version

See "View" on page 49 on toggling on and off the display of system information.

**RF Power button** The RF power button toggles the supply of the External RF Driver (ERD) RF signal power to the AOTF crystal(s). When clicked ON, the button indicator turns ON RED and the crystal filters the beam according to the RF signal ("Channel buttons and text input fields" on page 50). When clicked OFF, no filtered output is possible.

When this button is checked ON, the RF LED of the ERD is lit ON Red.

- **Emission button** The emission button enables or disables the SuperK laser emission. The button indicator turns ON Red when laser emissions are enabled. When disabled, the indicator is OFF Grey. This button is the same button available in the CONTROL status panel of the connected SuperK laser. Refer to the SuperK laser documentation for further information on managing emission.
- **Control settings** The CONTROL settings are accessible by clicking the gear icon in the upper right corner of the Status panel. Clicking the gear icon provides access to the *Setup* and *View* setting menus as shown in Figure 32:

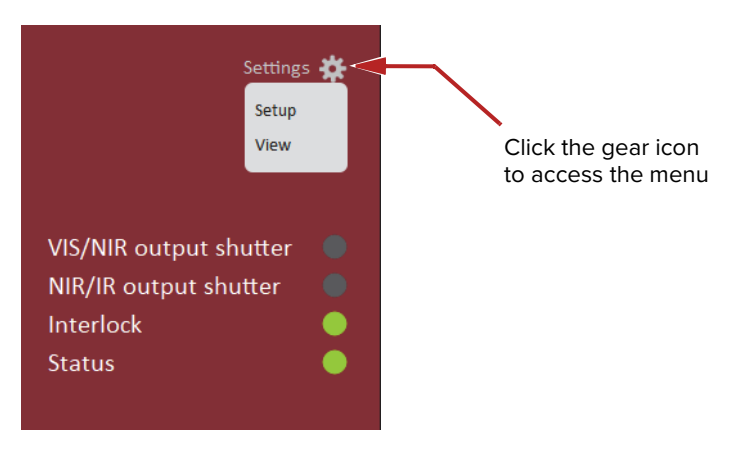

#### Figure 32 CONTROL settings

#### Setup

The setup page is shown below in Figure 33. Multiple settings for each output are available and described in the following.

#### Figure 33 Setup menu page

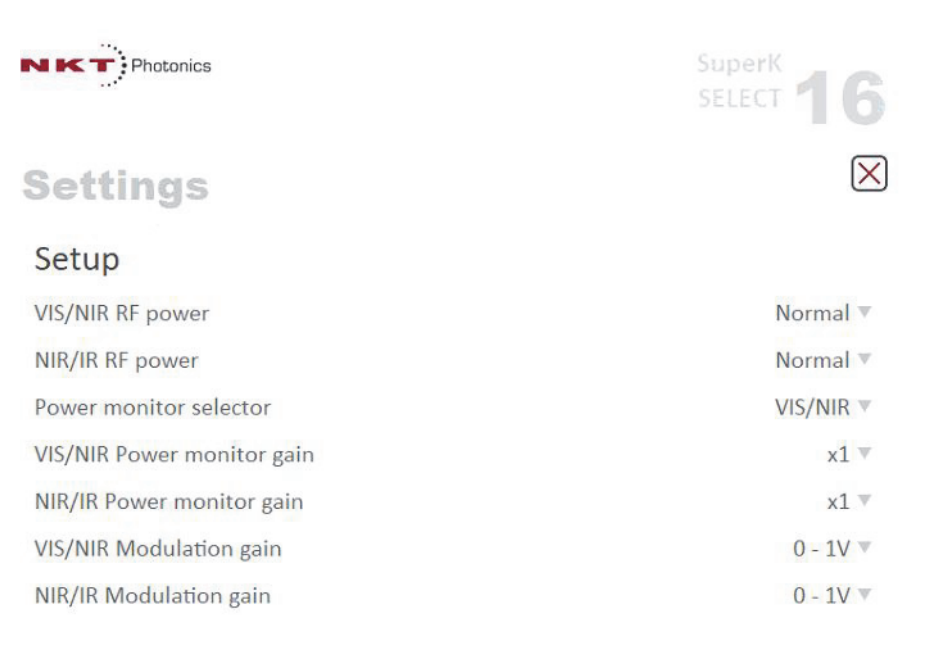

*VIS/NIR RF power – or – NIR/IR RF power –* Range: *Normal* or *Overdrive* In *Normal* mode, the power level in the main spectral peak increases as RF power is increased. Power coupling to a fiber deliver system is optimized when operating in this mode.

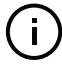

**Note:** The RF power settings for each crystal are calibrated at the factory together with the External RF Driver equipped with the system. Unless the crystal or External RF Driver is changed, this setting should always be set as *Normal* mode.

In Overdrive mode, as RF power increases, the main spectral peak only increases up to a particular level of RF power. After that, increasing RF power leads to an increase in side band power level and the power in the main peak starts to decrease. This mode results in slightly higher output power. However, power coupling into a fiber deliver system is less efficient due to higher side band power.

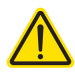

**CAUTION:** Only use *Overdrive* mode when either a new AOTF crystal or new External RF Driver is added to the SELECT. In these cases, the optimum RF power calibration curve, set at the factory, is no longer valid and a new calibration may be required as described in "Optimum RF power level" on page 41. Using the *Overdrive* mode, results in slightly higher RF power applied to the crystal which can cause issues with the beam lobes.

#### Power monitor selector

Range: VIR/NIR or NIR/IR

You can employ the Feedback power locking feature of the SuperK laser by using the optional monitor output port of the SELECT. This parameter sets monitor output port to transmit either the VIR/NIR or NIR/IR monitor signal.

Connect the port to the SuperK laser's external feedback port to feed the SELECT's power monitor signal to the laser. External power monitoring is optional and installed at the factory – see "Monitor ports" on page 22.

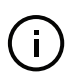

**NOTE:** The power monitor signal can only represent the level of one of the output ports as configured by the *Power monitor selector* setting.

#### VIS/NIR or NIR/IR power monitor gain

Range: X1 to X128

These settings increase or decrease the level of the monitor signal output from the monitor output port. A gain of up to 128 times can be set and the setting only functions when a least one power monitor and a monitor output port is installed on the SELECT – see "Monitor ports" on page 22.

#### VIS/NIR or NIR/IR modulation gain

Range: 0-1 V, 0-5 V, 0-10 V

When operating using *Fast wavelength switching* mode, the input modulation gain should match modulation input signal(s) connected to an optional SuperK COMMAND device. This setting allows you to choose between 3 different input voltage ranges for the Modulation inputs. The SuperK COMMAND is an optional device specifically designed for Fast Wavelength Switching using an FSK signal. For more information refer to Appendix D .

#### View

The *View* settings toggles on or off the display of the SELECT system info in the status panel.

*System info* – check or uncheck the box next to "System info" to toggle ON or OFF the display of system information within the status panel.

#### Figure 34 CONTROL settings

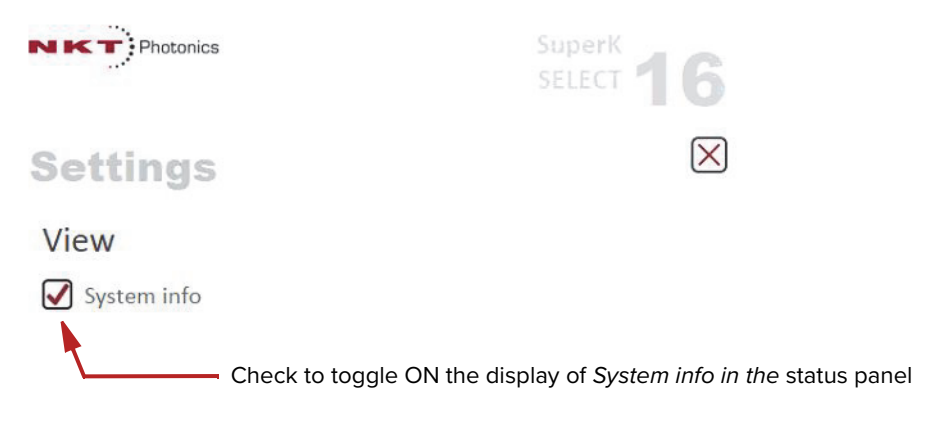

#### **Control panel**

The Control panel features three Operating modes:

- Normal Up to 8 constant wavelengths can be configured for each crystal.
- Fast Wavelength Switching wavelengths are switched based on settings and signaling from an external application with an optional COMMAND module.
- *Wavelength Sweep* the SELECT steps through multiple wavelengths at a set rate.

## Normal OperatingThe Control panel displays the output channel settings for the selected AOTFmodecrystal. For each crystal (VIS/NIR or NIR/IR output), up to 8 wavelengths and theirindividual power levels are set using the channel buttons. Select and configure a<br/>crystal's channels by clicking on the *Crystal* drop down menu, see Figure 35.

**NOTE:** If the system is equipped with a single External RF Driver, only a single crystal or output is available for operation. You can select either AOTF using the *Crystal* selection drop down menu under *Channels*.

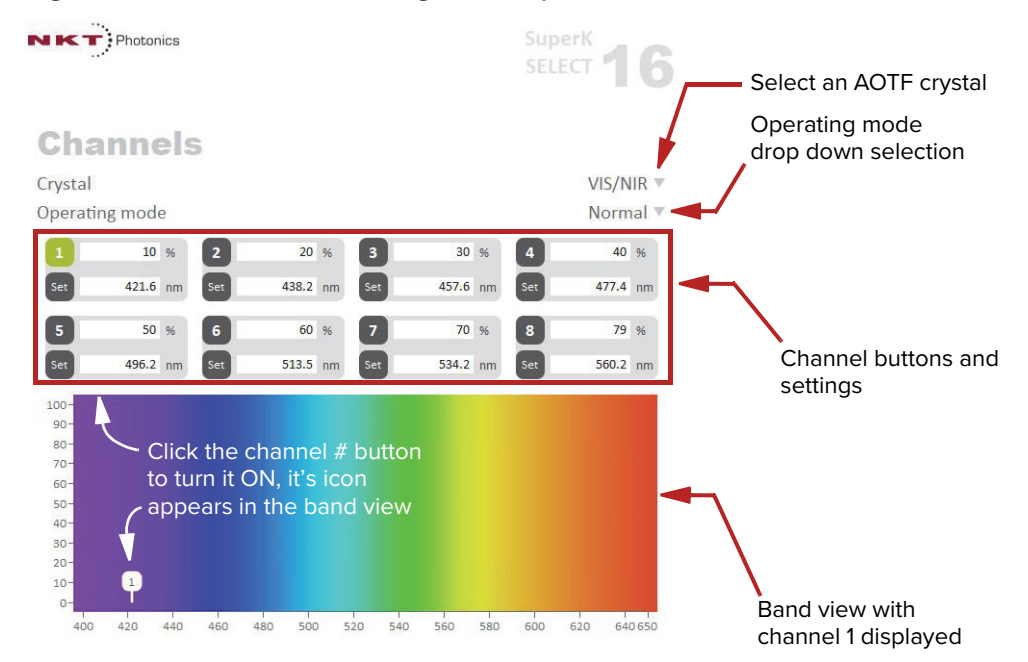

#### Figure 35 Channel controls - general operation

#### Crystal

Select either the VIS/NIR or NIR/IR AOTF crystal. The channel controls and "Band view" for the selected crystal is displayed.

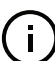

i

**Note:** The *Crystal* selection arrow (i.e. the AOTF selection) is locked when a single ERD is equipped and the system RF power is ON (see "RF Power button" on page 46). For dual External RF Driver systems, crystal selection is available (when two RF driver signals are present) thus channels can be activated on both AOTFs.

i

**Note:** To select the other AOTF crystal on a single ERD equipped system, first delete the configured channels from the currently selected *Crystal* and turn OFF RF power from the ERD.

#### Channel buttons and text input fields

8 channel buttons and their settings are available for each crystal. You can set the power level and wavelength of each channel using the text input fields or clicking the set button to launch a separate set of slider controls. Clicking the channel button ON (green) enables the channel and it appears as a numbered symbol in the "Band view". When the channel button is ON and laser emission is enabled, an output beam is emitted from the crystal at the set channel parameters.

#### Set button

Instead of the band view, you can display sliders for each channel. Click the set button to display the sliders for the channel setting. Click-hold and adjust the sliders with your mouse to set the power and center wavelength of the channel. To close the slider view, click the X in the upper right corner.

#### Figure 36 'Set button sliders

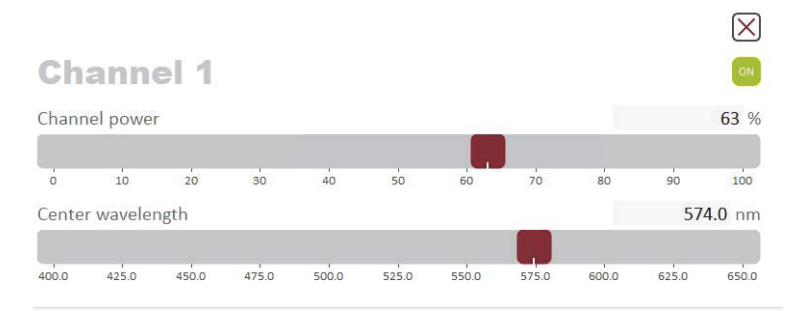

#### **Band view**

The band view displays a visual representation of the range of light wavelengths available for a crystal. The range of wavelengths displayed, depends on the selected crystal. For example, when the output port for the VIR/NIS crystal is selected, the band shown ranges from 400 to 650 nm. If you select the NIR/IR output port crystal, the band range changes to 690 nm to 1140 nm. The Y-axis of the band view represents power in percentage. Within the band view, numbered symbols appear for each wavelength (channel) switched ON.

#### Figure 37 Band views per output channel (crystal)

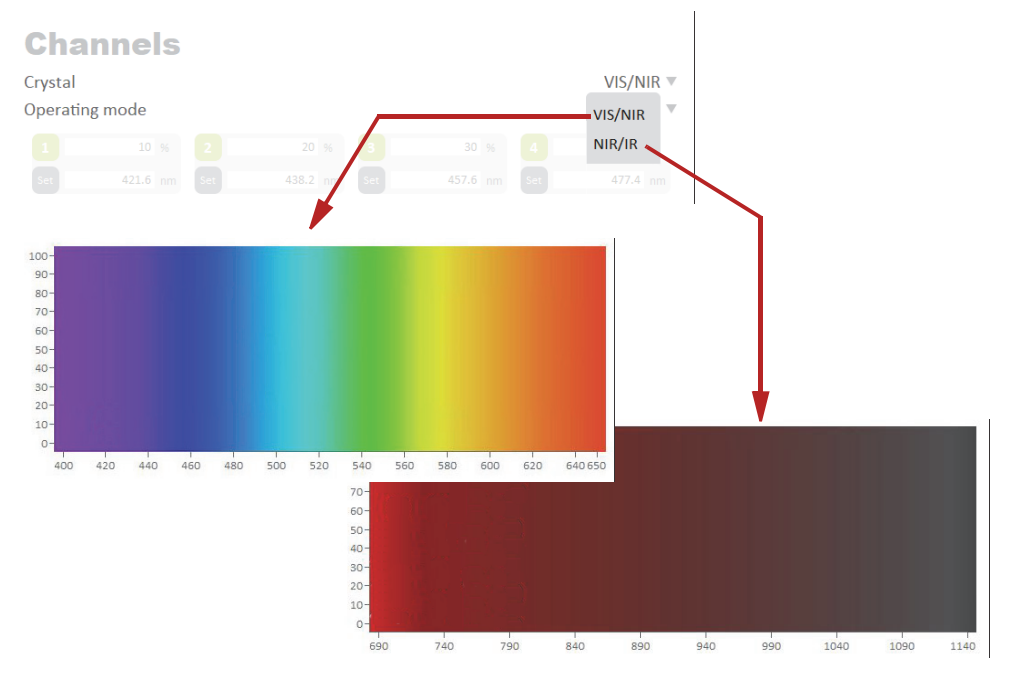

When a channel is ON, it appears in the band view as shown in Figure 35. If all 8 channels are ON, 8 channels will appear in the band view as shown in Figure 38 and Figure 39.

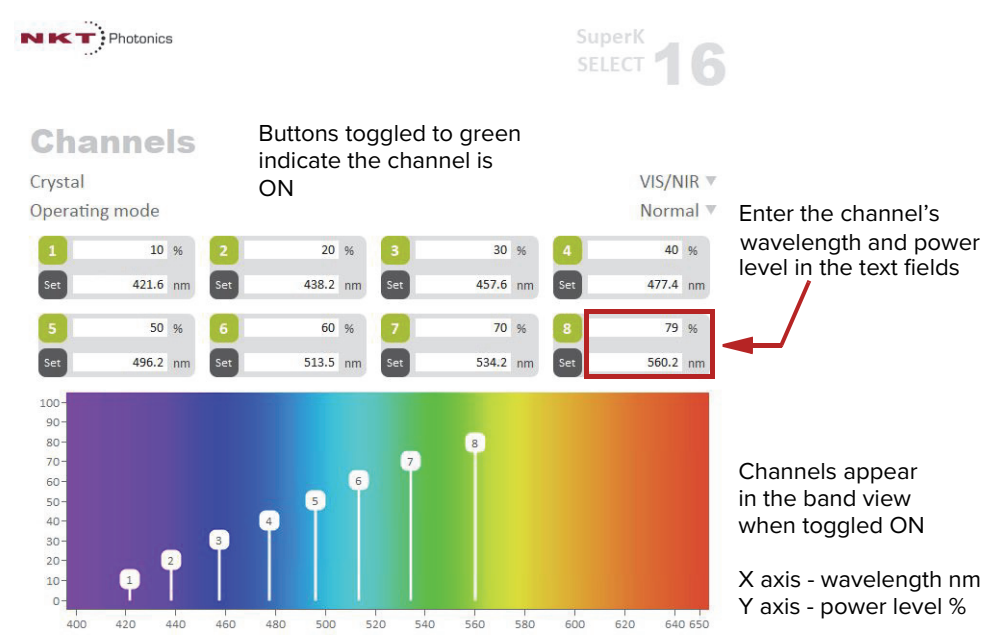

#### Figure 38 VIS/NIR output with all channels ON

**NOTE:** To simultaneously operate 8 channels in both the VIR/NIR and NIR/IR band views, two External RF Drivers must be equipped with the system. If only one ERD is equipped and RF power is ON, the currently selected crystal operates. The system locks access to the other crystal.

#### Figure 39 NIR/IR output with all channels ON

i)

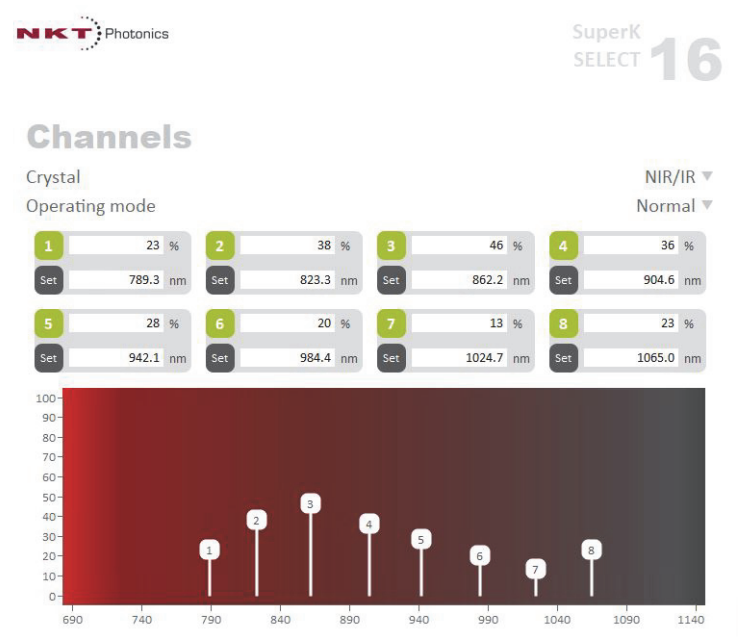

#### **Dragging channels**

Using your mouse, you can click-hold on a channel symbol and slide it within the band view, thereby adjusting the wavelength and power level – see Figure 40.

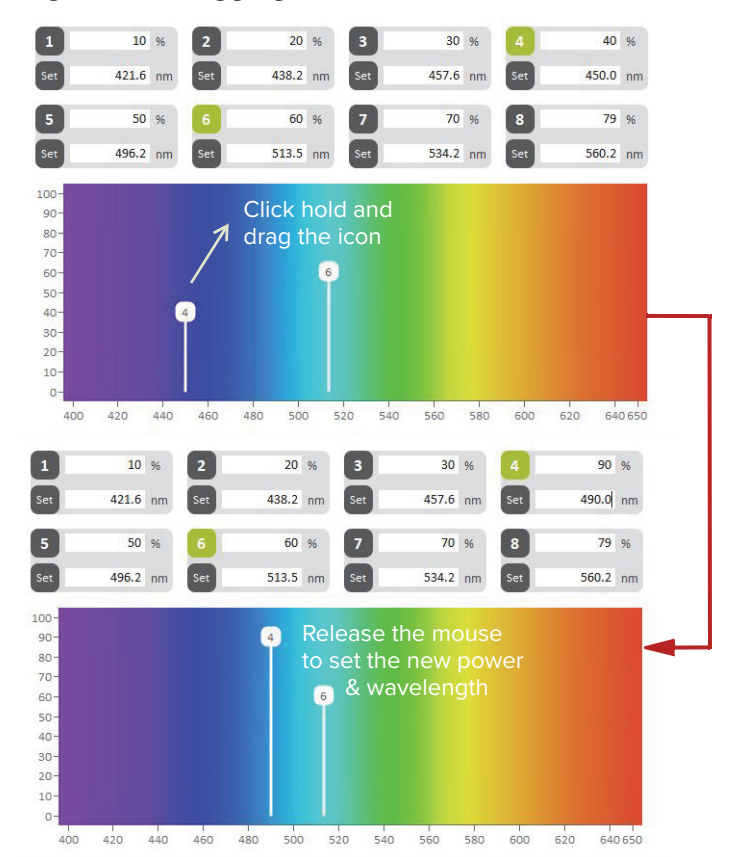

Figure 40 Dragging channels in the band view

switching mode

Fast wavelength In fast wavelength switching mode, you can either switch between individual wavelengths or configured profiles of up to 8 channels (wavelengths). To switch wavelengths or profiles, a SuperK COMMAND module is connected to the External RF Driver. The COMMAND module has multiple inputs that accept external signals to drive the selection of either wavelengths or profiles. The COMMAND module is also capable of modulating the amplitude of the selected wavelengths from the SELECT. Wavelength switching and amplitude modulation can be achieved within approximately 10 µs. Refer to Appendix D for a description of the SuperK COMMAND and detailed configuration instructions.

#### Wavelength Profiles

Figure 41 shows the configuration page for fast wavelength switching. In the window, to the right of *Profile*, are 4 profile buttons. Clicking on each button displays a channels page for each of the 4 profiles. Refer to the procedures in Appendix D to configure the profiles for use with a SuperK COMMAND module.

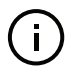

**Note:** As stated to implement fast wavelength switching mode, a SuperK COMMAND module must be integrated with the system. Refer to Appendix D for detailed information.

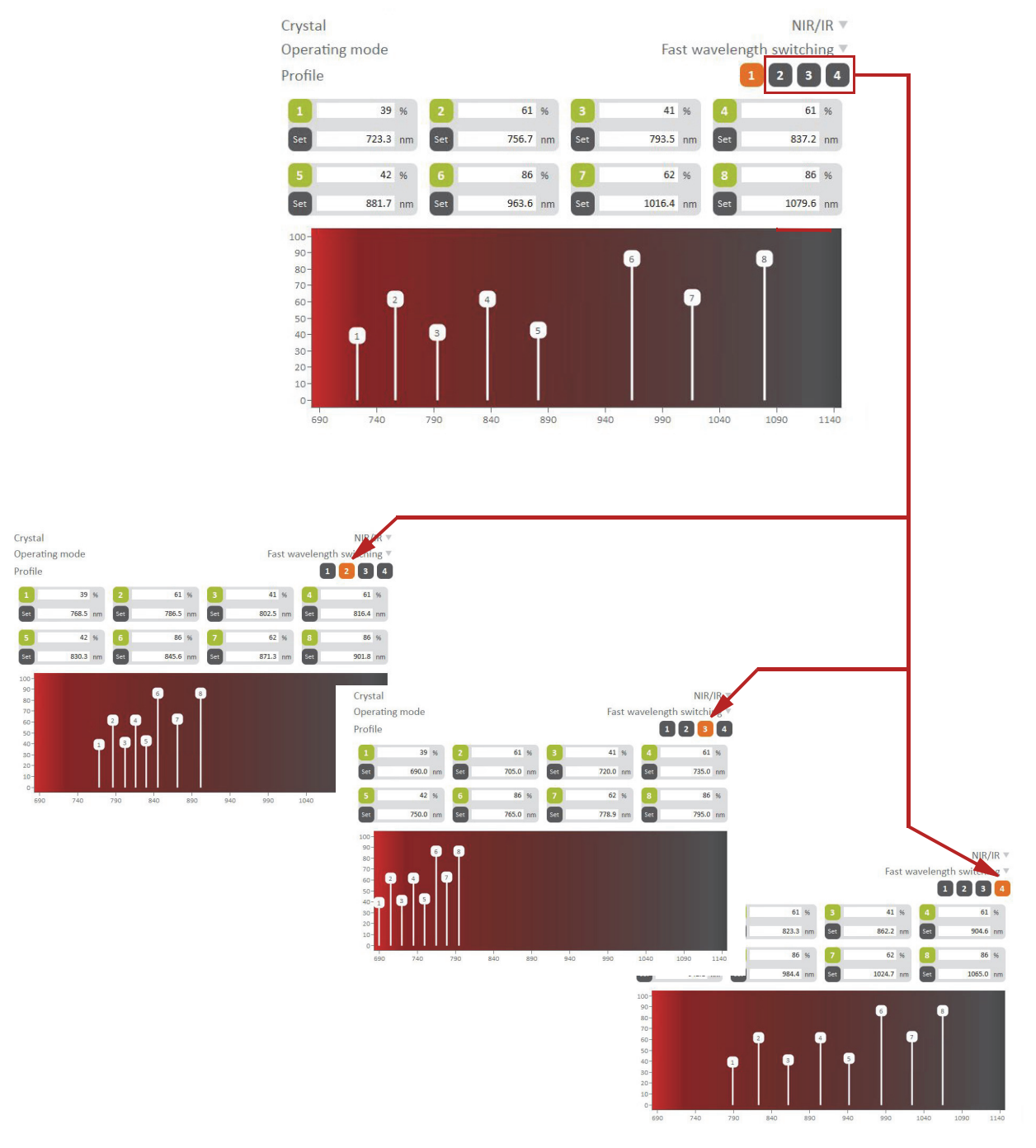

#### Figure 41 Fast wavelength switching mode

Wavelength sweepThe "Wavelength sweep" mode allows for a relatively slow wavelength sweep/modestep function. You can set a range of wavelengths to step through and repeat

as long as the *Sweep* button is clicked ON. Figure 42 shows an example of a *Wavelength sweep* configuration with description below.

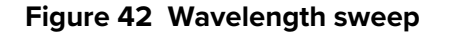

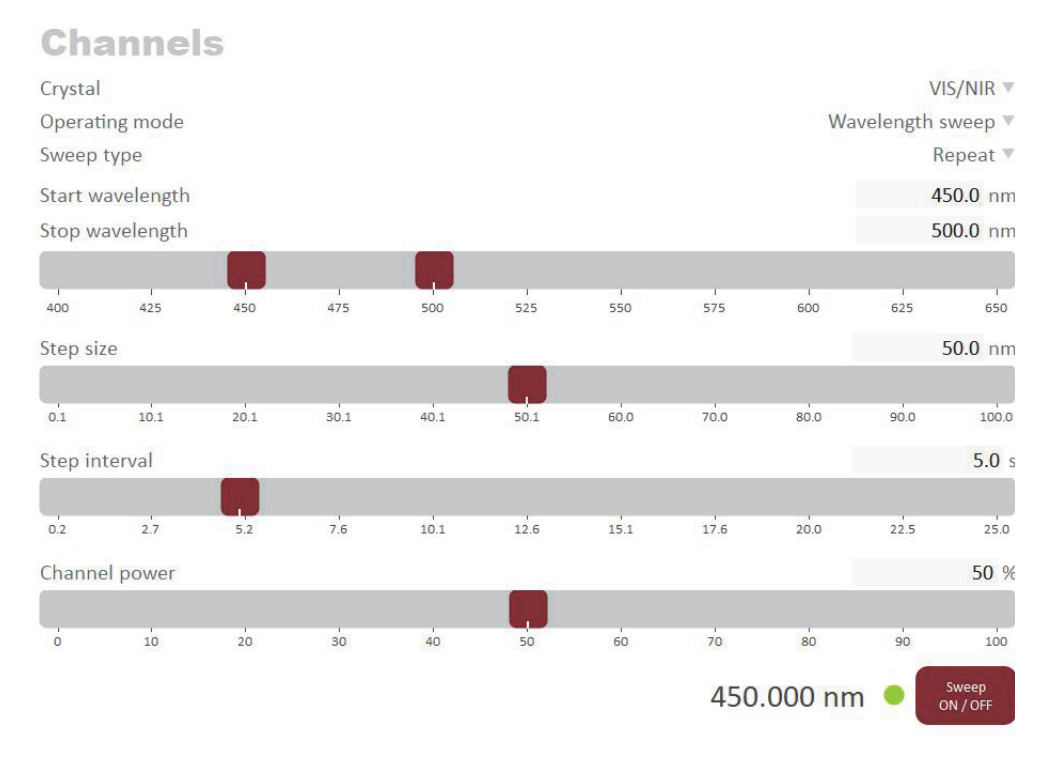

#### Wavelength sweep example

In Figure 42, Wavelength sweep mode is set to perform the following sweep:

- Start wavelength is 400 nm
- Stop wavelength is 500 nm
- Step size is 50 nm
- Step interval is 5 seconds
- Channel power is 50%

For this example, three wavelengths are repeatedly selected: 400, 450 and 500 nm. The system emits 400 nm for 5 seconds then 450 nm for 5 seconds and finally 500 nm for 5 seconds before repeating the sweep. You can set the controls as desired to achieve any sweep possible within the setting limits.

Control panel

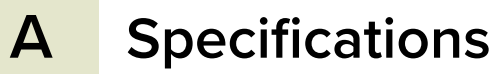

#### Table 5 Optical

| Parameter                                                 |                                |
|-----------------------------------------------------------|--------------------------------|
| Number of tunable lines                                   | 1 – 8 (per AOTF)               |
| Filter bandwidth of AOTF (UV-VIS) 1) [nm] <sup>i</sup>    | 1.8 – 8.5                      |
| Filter bandwidth of AOTF (VIS1x/VIS4x) 1) $[nm]^i$        | 0.5 – 1.85 / 2.5 – 8.5         |
| Filter bandwidth of AOTF (VIS-nIR) 1) [nm] <sup>i</sup>   | 3.5 – 14                       |
| Filter bandwidth of AOTF (nIR1/nIR2) 1) [nm] <sup>i</sup> | 1.8 – 5 / 2.6 – 9.6            |
| Filter bandwidth of AOTF (IR) 1) [nm] <sup>i</sup>        | 6.4 – 19.8                     |
| AOTF deflection efficiency [%]                            | > 90 (1 – 8 channel operation) |
| Polarization <sup>ii</sup>                                | Linear                         |
| Output mode                                               | Fiber or free-space collimated |
| Mechanical shutter                                        | Integrated for both ports      |
| Laser safety interlock                                    | Integrated                     |

i. Collimated free-space output, FWHM bandwidth.

ii. Horizontal with respect to base.

#### Table 6 Interfaces

| All Chassis Models |                                                        |
|--------------------|--------------------------------------------------------|
| External bus       | DB-15 Female                                           |
| Monitor            | BNC (Optional - Custom feature, contact NKT Photonics) |

#### Table 7 Mechanical dimensions

| Specification    | Select Module     | External RF Driver |
|------------------|-------------------|--------------------|
| Size (H x W x D) | 68 x 272 x 212 mm | 66 x 441 x 370 mm  |
| Weight           | 7.9 kg            | 5.0 kg             |

#### Table 8 Electrical specifications – External RF Drivers

| Specification     |                |
|-------------------|----------------|
| Supply voltage    | 100 to 240 VAC |
| Power dissipation | 60 W maximum   |
| Fuse              | T2A/250V       |

#### Table 9 Operating and storage environment

| Specification                       | Select Module       | External RF Driver |
|-------------------------------------|---------------------|--------------------|
| Operating Temperature               | 18°C to 28°C        | 15°C to 37°C       |
| Storage Temperature                 | -20°C to 50°C       | N/A                |
| Operating Humidity (non-condensing) | 20 to 80% RH        | 20 to 80% RH       |
| Operating Altitude                  | 3000 m maximum      | N/A                |
| Operating Air Pressure              | 700 hPa to 1060 hPa | N/A                |

#### Table 10 Safety and regulatory compliances

| Safety                                                                                                    | Regulatory                                                                                                    |
|----------------------------------------------------------------------------------------------------|----------------------------------------------------------------------------------------------------|
| EN 60825-1:2014: Safety of laser products<br>Part 1: Equipment classification and requirements<br>[ <b>Laser Class 4]</b><br>EN 61010-1:2010:Safety requirements for electrical<br>equipment for measurement, control, and laboratory use<br>Part 1: General requirements | 2014/30/EU: EMC directive<br>2014/35/EU: Low Voltage directive<br>EN 61326-1:2013: Electrical equipment for measurement,<br>control and laboratory use<br>EMC requirements – Part 1: General requirements |

#### Figure 43 Mechanical dimensions – Select module

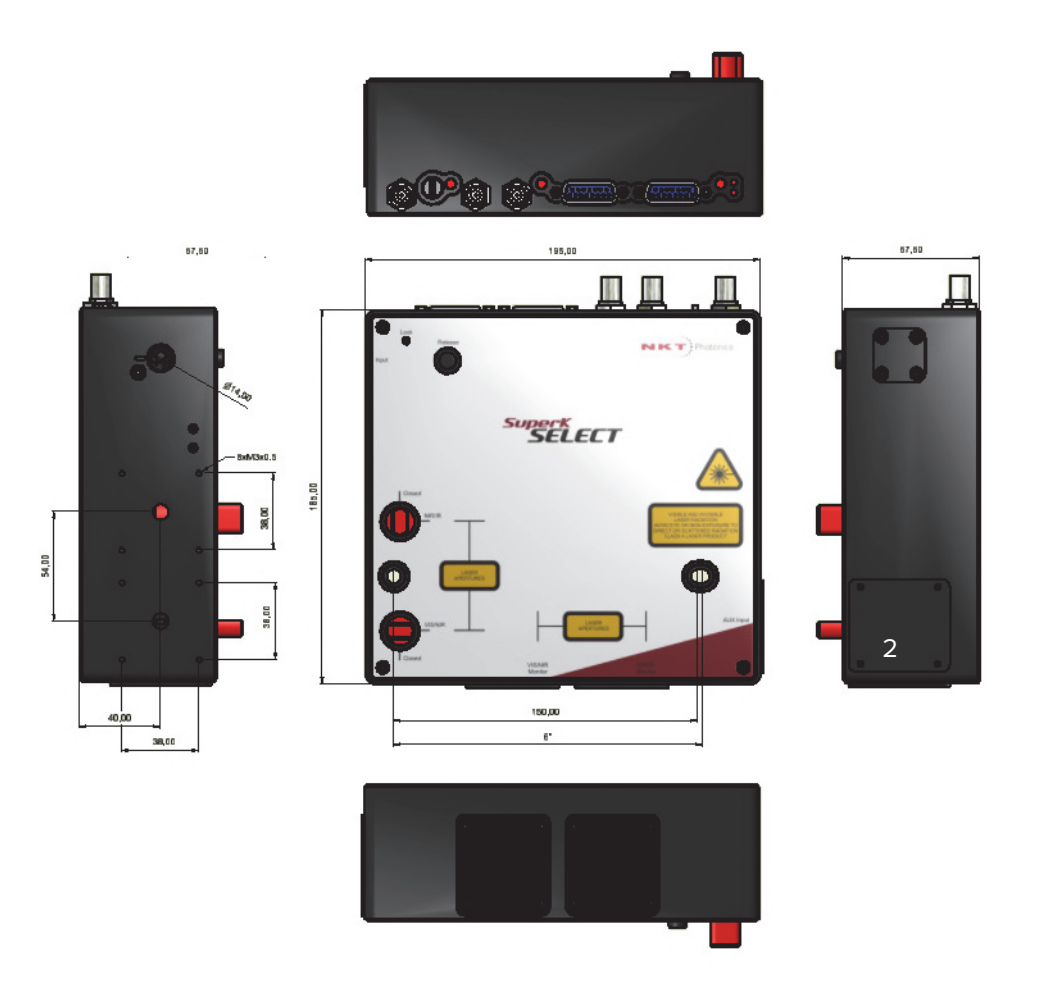

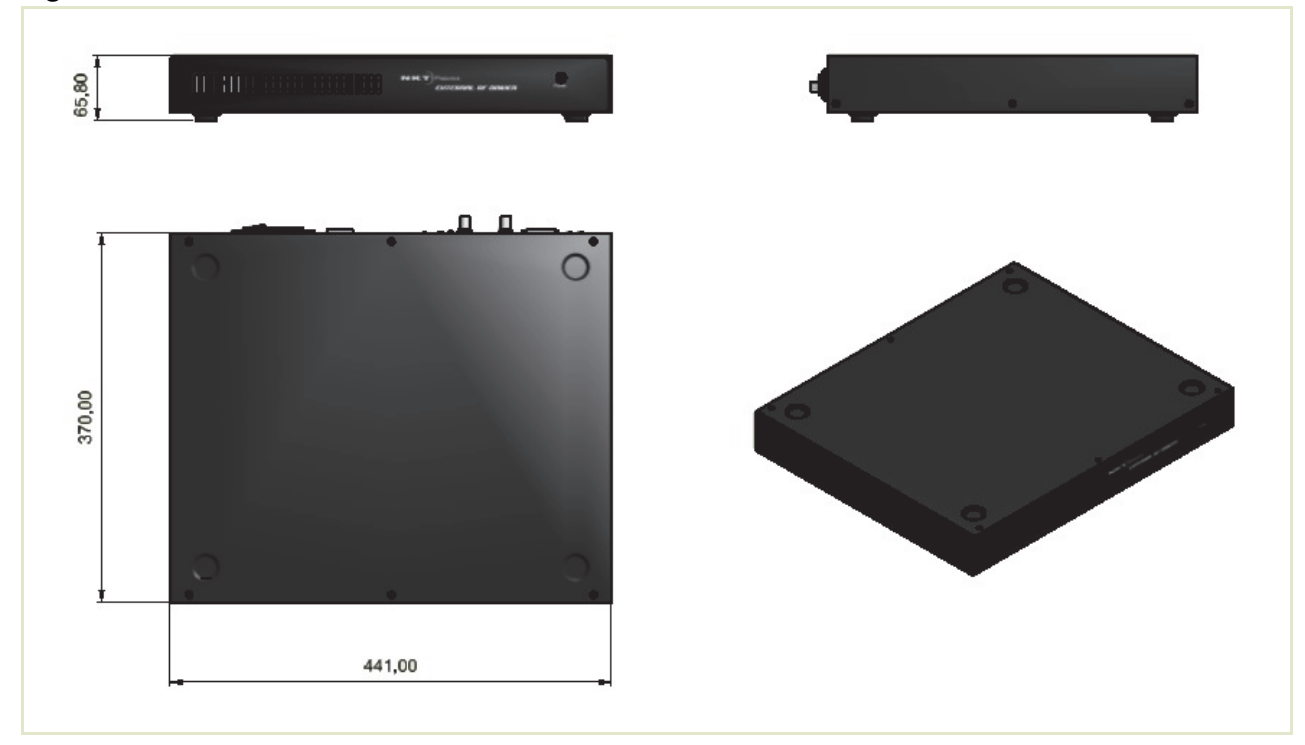

Figure 44 Mechanical dimensions – External RF Driver

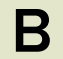

### **Service and Support Information**

#### Servicing

The accessory has no user serviceable components. In case of malfunction, contact NKT Photonics using the support channels in section "Support Contact Details".

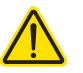

**CAUTION:** Do not open the accessory chassis. The accessory is equipped with warranty labels (see Figure 45) on the covers of the its chassis. The warranty is void if the system is opened.

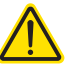

**CAUTION:** The accessory contains electro-static discharge (ESD) sensitive components. To avoid permanent ESD damage, use ESD protection precautions when handling the accessory. Always connect the accessory's earth point to a ground earth within your facility.

**Opening the chassis** There are no user serviceable components inside the accessory chassis. Should your accessory malfunction, and it cannot be serviced on site, it must be shipped to the NKT Photonics office in Denmark.

**WARRANTY VOID IF** The unit is sealed with a label "WARRANTY VOID IF REMOVED". It is strictly prohibited to remove the chassis cover.

#### Figure 45 Warranty seal

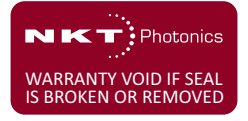

#### **Support Contact Details**

For technical or general support, NKT Photonics can be contacted for help regarding issues and questions with your accessory.

#### Online Support Web- 1. Go to:

#### page

#### https://www.nktphotonics.com/support/

2. Scroll down and click or press:

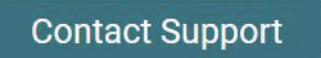

3. Select the type of help required, fill in the form, and click or press Submit.

Shipping Address NKT Photonics A/S Blokken 84 DK-3460 Birkerød Denmark

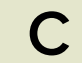

## **CONTROL Software**

#### Installing CONTROL

Download the software from:

#### https://www.nktphotonics.com/support/

Follow the steps in Procedure 6.

#### Procedure 6 Installing CONTROL

|   | Action                                                                                                    |                                                                                                    |                                                                                                    |
|---|----------------------------------------------------------------------------------------------------|----------------------------------------------------------------------------------------------------|----------------------------------------------------------------------------------------------------|
| 1 | On the PC, launch the installer package and then click the Run button.                                                                                  | Installer                                                                                                    | CONTROL Setup<br>1.2.3.952.exe NKT Photonics<br>CONTROL<br>1.2.3.952.exe NKT Photonics<br>CONTROL<br>Instruction<br>Manual.pdf                                                                                                    |
|   | The installation wizard appears                                                                                                    |                                                                                                    | This application may depend on other compressed     X       This application may depend on other compressed     Files in this folder.       For the application to run properly, it is recommended that you first extract all files.     Egtract all |
| 2 | The installation wizard appears.                                                                                                    | 😸 NKT Photonics A/S CONTROL S                                                                                                    | Setup X                                                                                                    |
|   | Click Next to continue.                                                                                                    | Setup - CONTROL                                                                                                    |                                                                                                    |
|   |                                                                                                    | Setup - CONTROL<br>Installation Folder<br>Select Components<br>License Agreement<br>Start Menu shortcuts<br>Ready to Install<br>Installing<br>Finished                                                  | Welcome to the CONTROL Setup Wizard.                                                                                                    |
|   |                                                                                                    |                                                                                                    | Next > Quit                                                                                                    |
| 3 | Accept to use the default installation directory or select<br>another directory by clicking the <i>Browse</i> button.<br>Click <i>Next</i> to continue. | NKT Photonics A/S CONTROL Se                                                                                                    | etup ×<br>conmou<br>************************************                                                                                                    |
|   |                                                                                                    | Setup - CONTROL<br>Installation Folder<br>Select Components<br>License Agreement<br>Start Menu shortcuts<br>Shortcuts<br>Silicon Labs Driver Installation<br>Ready to Install<br>Installing<br>Finished | Please specify the directory where CONTROL will be installed.           logram Files (x86) (WKT Photonics (CONTROL)         Browse                                                                                                    |

< Back Next > Cancel

|   | Action                                                                                  |                                                                                                    |                                                                                                    |  |
|---|-----------------------------------------------------------------------------------------|----------------------------------------------------------------------------------------------------|----------------------------------------------------------------------------------------------------|--|
| 4 | Uncheck the components you do not require. By default,<br>all components are installed. | NKT Photonics A/S CONTROL Setup       ×         Select Components       contract         Please select the components you want to install.       ************************************                                |                                                                                                    |  |
|   | Click <i>Next</i> to continue.                                                          | Setup - CONTROL<br>Installation Folder<br>Select Components<br>License Agreement<br>Start Menu shortcuts<br>Shortcuts<br>Silicon Labs Driver Installation<br>Ready to Install<br>Installing<br>Finished              | Default         Select All         Deselect All             CONTROL Application                                                                                                    |  |
|   |                                                                                         |                                                                                                    | < Back Next > Cancel                                                                                                    |  |
| 5 | Read the End-User License Agreement, and check "I accept the license." box.             | NKT Photonics A/S CONTROL Setup<br>License Agreement<br>Please read the following license agreement. You must accept the terms contained in this<br>agreement before corting ing with the installation               |                                                                                                    |  |
|   | Not checking the box ends the installation wizard.                                      | agreement before continuing with the insta                                                                                                    |                                                                                                    |  |
|   | Click <i>Next</i> to continue.                                                          | Setup - CONINCL<br>Installation Folder<br>Select Components<br>License Agreement<br>Start Menu shortcuts<br>Shortcuts<br>Shortcuts<br>Silicon Labs Driver Installation<br>Ready to Install<br>Installing<br>Finished | This End Juper License Argreetineth for COM NOL<br>This End Juper License Argreetineth for LOB is legal<br>agreement between you (either an individual or a single<br>entity) and the mentioned author (NRT Photonics A/S)<br>of this SOftware for the software product identified<br>above, which includes computer software and may<br>include associated media, printed materials, and "online"<br>or electronic documentation.<br>By installing, copying, or otherwise using the CONTROL,<br>you agree to be bounded by the terms of this EULA,<br>If you do not agree to the iterms of this EULA, do not<br>install or use the CONTROL. |  |
|   |                                                                                         |                                                                                                    | ☑ I accept the license.                                                                                                    |  |
|   |                                                                                         |                                                                                                    | < Back Next > Cancel                                                                                                    |  |
| 6 | The wizard creates a start menu folder with program short-cuts.                         | NKT Photonics A/S CONTROL Setup<br>Start Menu shortcuts<br>Select the Start Menu in which you would i<br>enter a name to create a new directory.                                                                     | ike to create the program's shortcuts. You can also                                                                                                    |  |
|   | Use the default name or enter a new name for the folder.                                |                                                                                                    |                                                                                                    |  |
|   | Click Next to continue.                                                                 | Setup - CONTROL<br>Installation Folder<br>Select Components<br>License Agreement<br>Start Menu shortcuts<br>Shortcuts<br>Silicon Labs Driver Installation<br>Ready to Install<br>Installing<br>Finished              | NKT Photonics/CONTROL<br>Accessibility<br>Accessories<br>Administrative Tools<br>Maintenance<br>Startup<br>System Tools<br>Termite<br>Windows PowerShell                                                                                                    |  |

< Back Next > Cancel

< Back Install Cancel

|   | Action                                                                                 |                                                                                                    |                                                                                                    |
|---|----------------------------------------------------------------------------------------|----------------------------------------------------------------------------------------------------|----------------------------------------------------------------------------------------------------|
| 7 | Check the box to create a desktop shortcut to access<br>Control.                       | NKT Photonics A/S CONTROL Setup                                                                                                    | х<br>солтно.<br>Ж                                                                                              |
|   | Click <i>Next</i> to continue                                                          | Setup - CONTROL<br>Installation Folder<br>Select Components<br>License Agreement<br>Start Menu shortcuts<br><b>Shortcuts</b><br>Silicon Labs Driver Installation<br>Ready to Install<br>Installing<br>Finished | Create shortcut on Desktop                                                                                     |
|   |                                                                                        |                                                                                                    | < Back Next > Cancel                                                                                           |
| 8 | Check the 'Run the Silicon Labs CP10x driver installation' box and click <i>Next</i> . | Silicon Labs Driver Installation                                                                                                    | х<br>соптол<br>ste                                                                                             |
|   | <b>Note</b> : If you do not have the driver installed USB connectivity will fail.      | Setup - CONTROL<br>Installation Folder<br>Select Components<br>License Agreement<br>Start Menu shortcuts<br>Shortcuts<br>Silicon Labs Driver Installation<br>Ready to Install<br>Installing<br>Finished        | 不下<br>✓ Run the Silicon Labs CP 10x Driver installation (Highly recc                                           |
|   |                                                                                        |                                                                                                    | < Back Next > Cancel                                                                                           |
| 9 | Click <i>Install</i> to install NKTP CONTROL software on your PC.                      | NKT Photonics A/S CONTROL Setup<br>Ready to Install                                                                                                    | х<br>солтно.                                                                                                   |
|   | Click <i>Cancel</i> if you want to abort the installation                              | Setup - CONTROL<br>Installation Folder<br>Select Components<br>License Agreement<br>Start Menu shortcuts<br>Shortcuts<br>Shitcon Labs Driver Installation<br><b>Ready to Install</b><br>Installing<br>Finished | Setup is now ready to begin installing CONTROL on your computer. Installation will use 60.74 MB of disk space. |

|    | Action                                                     |                                                                                                    |                                                          |        |
|----|------------------------------------------------------------|----------------------------------------------------------------------------------------------------|----------------------------------------------------------|--------|
| 10 | The wizard displays a progress meter for the installation. | 📸 NKT Photonics A/S CONTROL Setup                                                                                                    |                                                          | ×      |
| 10 | Note: a normal install should only take a few seconds.     | a few seconds.                                                                                                    |                                                          |        |
|    |                                                            | Setup - CONTROL<br>Installation Folder<br>Select Components<br>License Agreement<br>Start Menu shortcuts<br>Shortcuts<br>Silicon Labs Driver Installation<br>Ready to Install<br><b>Installing</b><br>Finished | Installing component CONTROL Application<br>Show Details | 17%    |
|    |                                                            |                                                                                                    | < Back Install                                           | Cancel |

11 Click *Next* to install the UART drivers for the PC USB port.

Device Driver Installation Wizard

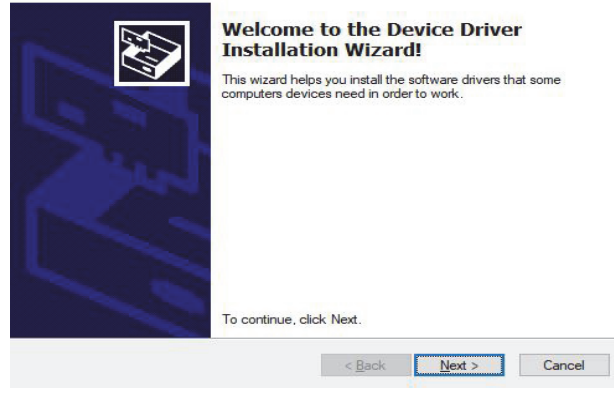

#### 12 The drivers are installed.

**Note**: Depending on your computer this occurs so fast you may not see this.

CP210x USB to UART Bridge Driver Installer

| The drivers are now installing |                                                       |  |
|--------------------------------|-------------------------------------------------------|--|
|                                |                                                       |  |
|                                | 8                                                     |  |
| Please wait while the          | drivers install. This may take some time to complete. |  |
|                                |                                                       |  |
|                                |                                                       |  |

|    | Action                                                                        |                                                                                                    |
|----|-------------------------------------------------------------------------------|----------------------------------------------------------------------------------------------------|
| 13 | The Silicon Labs drivers is installed successfully.                           | Device Driver Installation Wizard                                                                                                    |
|    | Click <i>Finish</i> to end the driver installation.                           | Figure 1       Completing the Device Driver Installed on this computer.         Inclusion with instructions, please read them first.       The drivers were successfully installed on this computer.         Vou can now connect your device to this computer. If your device came with instructions, please read them first.       The drivers were successfully installed on this computer.         Driver Name       Status         Image: Status       Status         Silicon Laboratories Inc.       Ready to use |
|    |                                                                               | < Back Finish Cancel                                                                                                    |
| 14 | CONTROL IS NOW INStalled.                                                     | NKT Photonics A/S CONTROL Setup                                                                                                    |
|    | Check the Run box to launch CONTROL when the <i>Finish</i> button is clicked. | Completing the CONTROL Wizard                                                                                                    |
|    | Click <i>Finish</i> to end the installation wizard.                           | Setup - CONTROL     Click Finish to exit the CONTROL Wizard.       Installation Folder     Installation Folder       Select Components     Installed CONTROL application       Start Menu shortcuts     Shortcuts       Silicon Labs Driver Installation     Ready to Install       Installing     Finished                                                                                                    |
|    |                                                                               | Finish                                                                                                    |

Installing CONTROL

### Using a SuperK COMMAND module

#### Description

A SuperK COMMAND is a multi-input module that connects to the RF driver of a SELECT system. The module accepts timing and modulation signals from external applications. These signals are then used to drive and synchronize fast wavelength switching and amplitude modulation of the output beam from an AOTF crystal of a SuperK SELECT system. When using a COMMAND module, the system can achieve wavelength switching based on external signal input at speeds down to 10 microseconds.

#### Figure 46 COMMAND electrical connectors

D

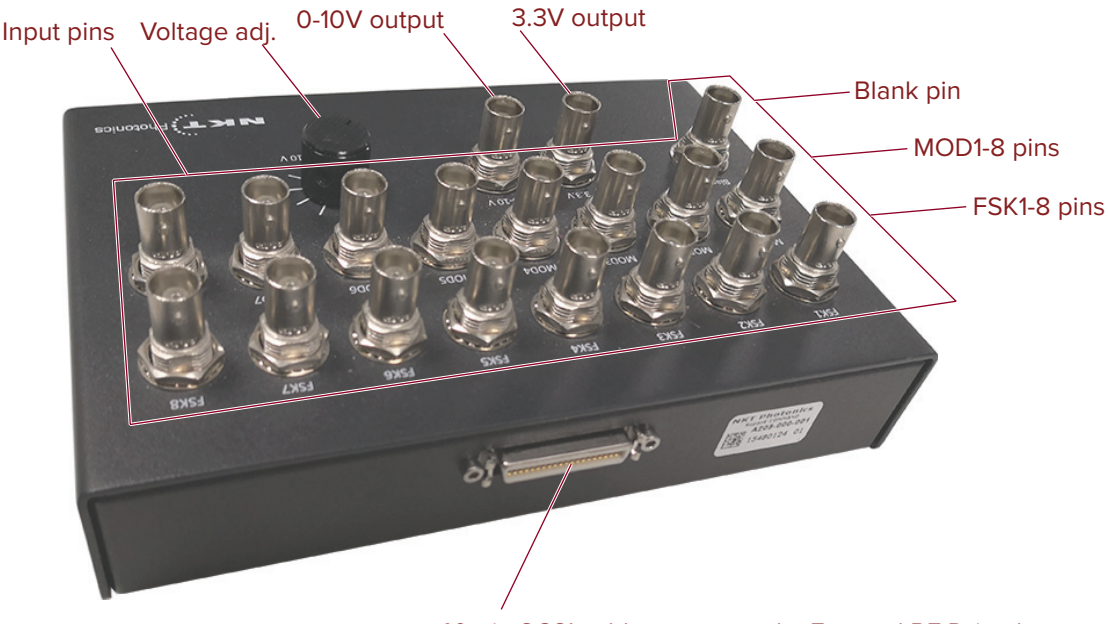

40-pin SCSI cable connector (to External RF Driver)

All input pins are BNC connectors and include:

- **8 FSK** pins (FSK 1 to 8) these pins typically connect to a logic signals from an application of interest. The FSK pins are used to select the AOTF's configured wavelength profiles and their respective channels.
- **8 Modulation** pins (MOD 1 to 8) A modulating signal can also be applied to modulate the emission amplitude. Note that these pins must be pulled high when the FSK pins and the BLANK pin are used for wavelength or profile selection.
- **1 Blank** pin The BLANK pin or blanking pin accepts a logic low or logic high. The pin is used in combination with the FSK pins to select a wavelength or profile from the CONTROL configuration. Switching or selection of wavelengths or profiles is based on truth tables.

#### **Truth tables**

When using a COMMAND module with the SELECT, wavelength or profile selection is based on truth table results from a combination of the input signals. The result determines the wavelength of a channel or entire profile as configured in CONTROL. Examples of this are described in section "Signaling and CONTROL configuration" on page 71.

#### Connect to a SuperK 40-pin cable

**SELECT system** The COMMAND module includes a straight through 40-pin cable which must be connected from the COMMAND module to the ERD's Modulation connector (see "Modulation connector" on page 25).

Figure 47 shows the cable connected from the COMMAND module to the ERD.

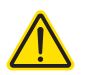

**CAUTION:** Ensure all SuperK system modules are powered OFF before connecting the COMMAND module

#### Figure 47 Connecting a COMMAND module

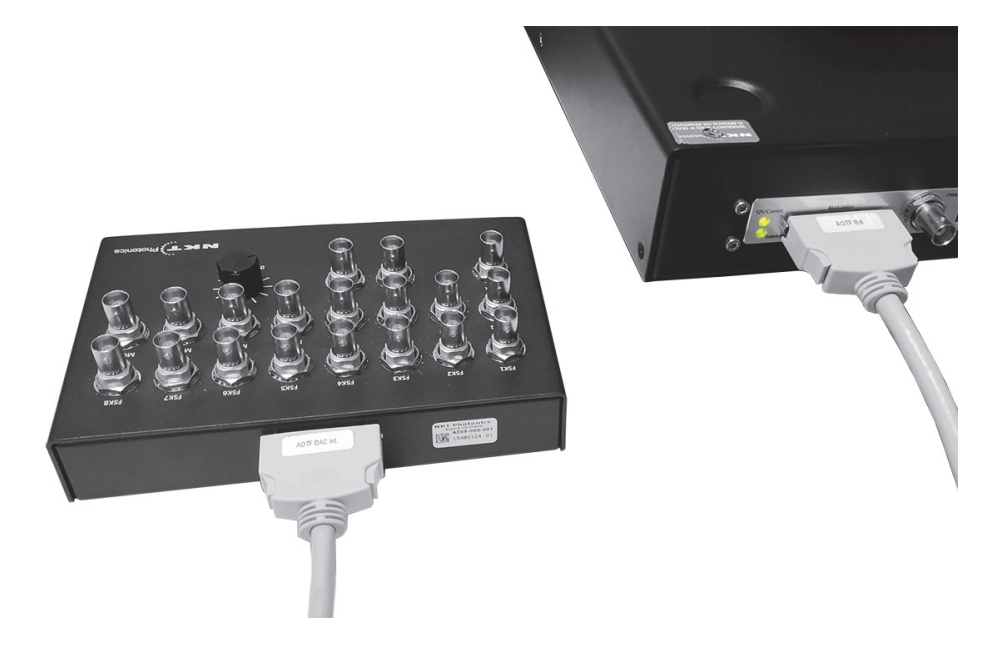

## **External signal** Electrical specifications for the COMMAND inputs are shown in requirements

| Pin          | Value                | Comment               |
|--------------|----------------------|-----------------------|
| FSK1 to FSK8 | 0-3.3 V or TTL       |                       |
| MOD1 to MOD8 | 0-1 V, 0-5 V, 0-10 V | Configured in CONTROL |
| BLANK        | 0-3.3 V or TTL       |                       |

#### **Table 11 COMMAND input specifications**

#### Signaling and CONTROL configuration

For fast wavelength switching, CONTROL configuration determines the wavelengths. Signals connected to the COMMAND module determine the wavelength(s) selected from the configuration. Refer to the figures in the following examples to see how channel configuration relates to the input signals connected to the COMMAND module from an application.

## **2 or 4-channel FWS** For switching 2 or 4 individual wavelengths, connect application signals to module pins **Blank** and **FSK1.** Table 12 shows a truth table demonstrating the wavelengths selected based on the input signals levels from your application.

Figure 48 shows the configuration in CONTROL and how the configuration is selected based on the signal levels at the two pins. To set up 2 or 4-channel fast wavelength switching, follow the steps in Procedure 7.

#### Table 12 2 or 4 channel FWS truth table

| FSK1 | Blank | Wavelength selected |
|------|-------|---------------------|
| Low  | Low   | Profile 1 Channel 1 |
| High | Low   | Profile 2 Channel 1 |
| Low  | High  | Profile 3 Channel 1 |
| High | High  | Profile 4 Channel 1 |

#### Procedure 7 Setting up 2 or 4 channel fast wavelength switching

- **1.** In CONTROL, click on the SELECT device icon and set the *Operating mode* to *Fast Wavelength Switching*.
- **2.** Select either the VIS/NIR or NIR/IR crystal.
- **3.** Set the modulation gain in the Setup page to the 0-5 V range (see "VIS/NIR or NIR/IR modulation gain" on page 49.
- **4.** In each of the 4 *Profiles*, configure channel 1 with a desired wavelength. When only 2 wavelength switching is required, you can configure channel 1 in the first two profiles only. Figure 48 shows channel 1 configured in each of the 4 profiles of a VIR/NIR crystal.

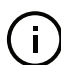

**Note:** Do not set channels 2 to 7 in the four profiles, leave them OFF.

- 5. Set the power level desired in one of the profile channels. This sets the power level to be identical for all configured channels in each profile.
- 6. Using a BNC cable, connect the MOD1 pin to the +3.3 V output pin on the COMMAND. When wavelengths are switched with constant amplitude, the MOD pin must be pulled high.
- 7. Connect the FSK1 and BLANK pins to your application.
- 8. The system is ready and channels are selected based on the signals shown in Figure 48.

Figure 48 Fast wavelength switching: 2 or 4  $\lambda$  setup

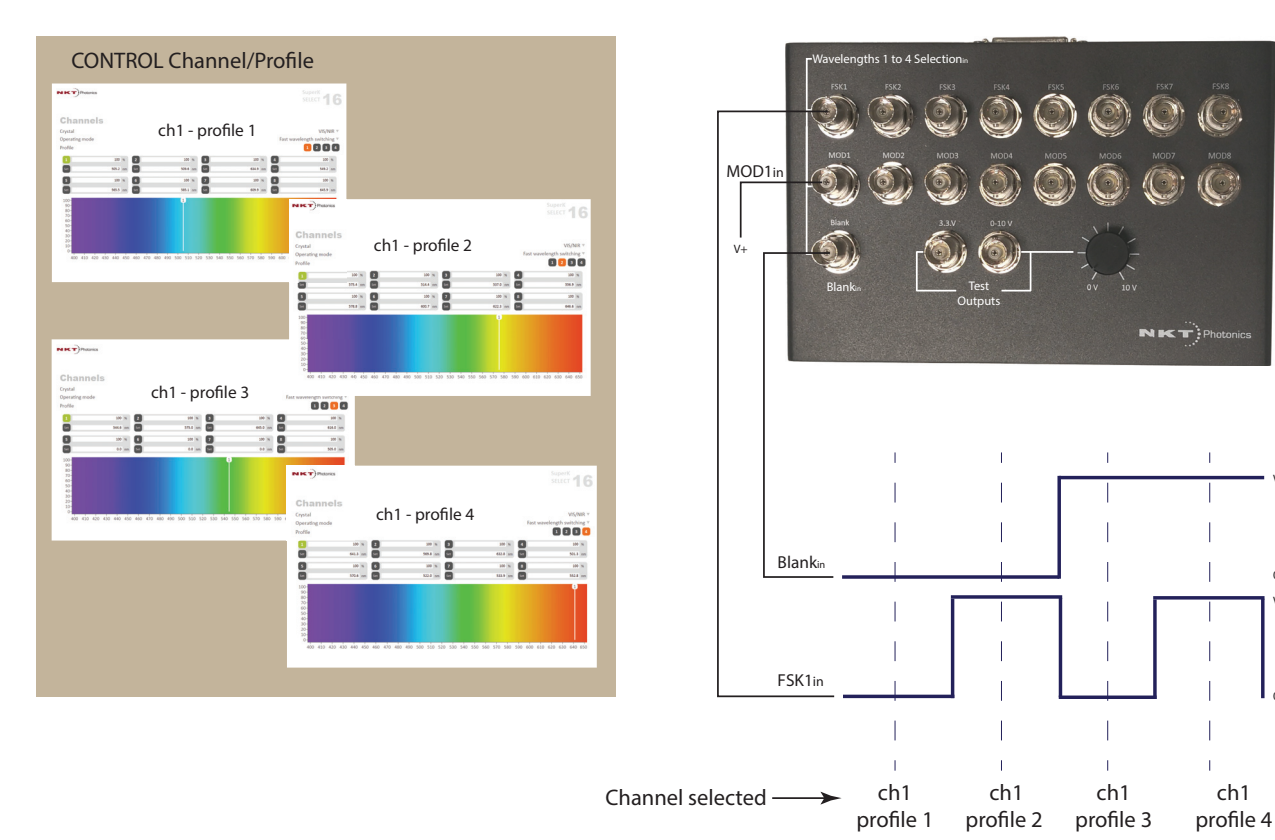

Four 8-channel The system is also capable to switch the AOTF across all four 8-channel profile switching profiles in Fast Wavelength Switching mode by connecting application signals to module pins Blank and FSK1. Table 12 shows a truth table demonstrating the profiles selected based on the input signals levels.

Applicatior Signals

ch1

Figure 49 shows the configuration in CONTROL and how the profiles are selected based on the input signals to the two pins. To set up four 8-channel profile switching, follow the steps in Procedure 8.

#### Table 13 4 profile FWS truth table

| FSK1 | Blank | Profile selected          |
|------|-------|---------------------------|
| Low  | Low   | Profile 1 Channels 1 to 8 |
| High | Low   | Profile 2 Channels 1 to 8 |
| Low | High | Profile 3 Channels 1 to 8 |
|-----|------|---------------------------|
|     |      |                           |

High High Profile 4 Channels 1 to 8

# Procedure 8 Setting up four 8-channel profile switching

- **1.** In CONTROL, click on the SELECT device icon and ensure the mode is set to *Fast Wavelength Switching*.
- 2. Select the VIS/NIR or NIR/IR crystal.
- **3.** Set the modulation gain in the Setup page to the 0-5V range (see"VIS/NIR or NIR/IR modulation gain" on page 49.
- **4.** In each of up to 4 *Profiles*, configure from 2 to 8 *Channels*. Each profile can have multiple desired wavelengths set ON. Figure 49 shows 4 profiles each with 8 channels configured for a VIR/NIR crystal.
- **5.** Set the power level desired of the profile channels. This sets the power level to be identical for the same channels in each profile.
- **6.** Using a BNC cable, connect the MOD1 pin to the +3.3 V output pin on the COMMAND. When profiles are switched with constant amplitude, the MOD pin must be pulled high.
- 7. Connect the FSK1 and BLANK pins to your application.
- **8.** The system is ready and profiles are selected based on the signals shown in Figure 49.

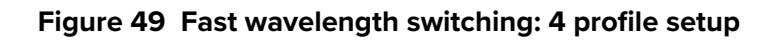

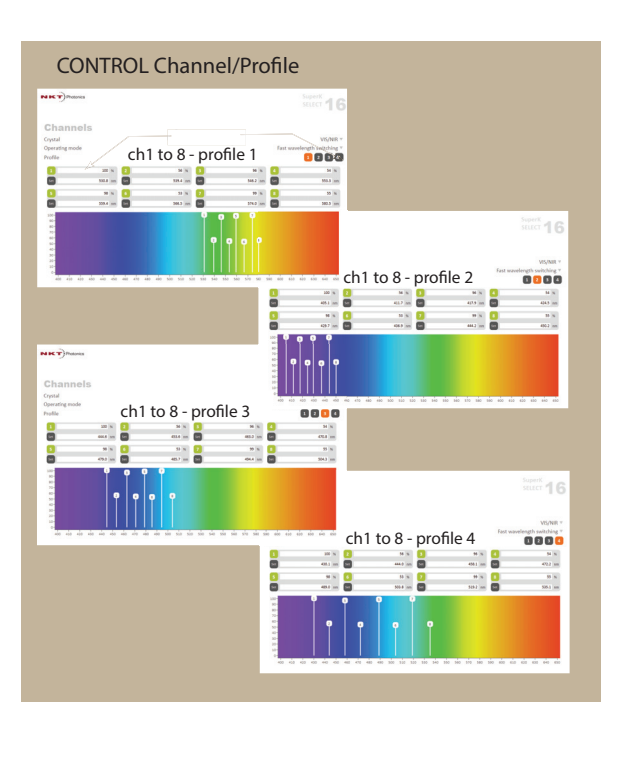

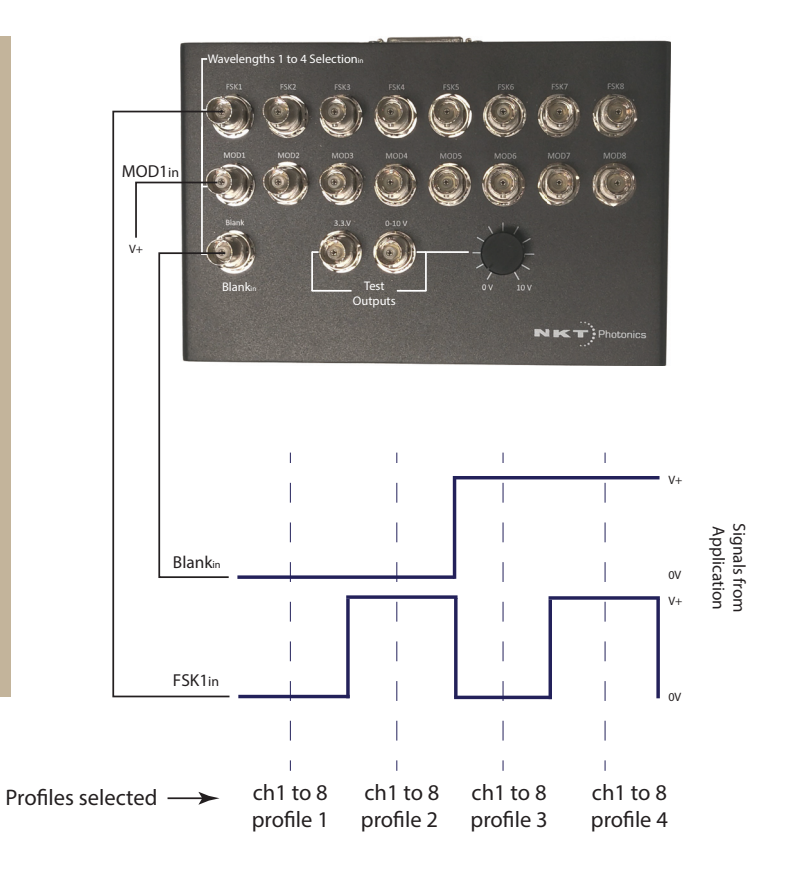

**16-channel FWS** For switching of up to 16 individual wavelengths, connect application signals to module pins **Blank** and **FSK pins 1 to 8.** Table 14 shows a truth table demonstrating the wavelengths selected based on the input signals from your application.

Use profile 2 to configure the first 8 channels and profile 4 to configure the next 8. Figure 50 shows the configuration in CONTROL and how the configuration is selected based on the input signals to the nine pins. To set up 16-channel fast wavelength switching follow the steps in Procedure 9.

### Table 14 16-channel FWS truth table

| FSK1 | FSK2 | FSK3 | FSK4 | FSK5 | FSK6 | FSK7 | FSK8 | Blank | Wavelength selected |
|------|------|------|------|------|------|------|------|-------|---------------------|
| High | Low  | Low  | Low  | Low  | Low  | Low  | Low  | Low   | Profile 2 Channel 1 |
| Low  | High | Low  | Low  | Low  | Low  | Low  | Low  | Low   | Profile 2 Channel 2 |
| Low  | Low  | High | Low  | Low  | Low  | Low  | Low  | Low   | Profile 2 Channel 3 |
| Low  | Low  | Low  | High | Low  | Low  | Low  | Low  | Low   | Profile 2 Channel 4 |
| Low  | Low  | Low  | Low  | High | Low  | Low  | Low  | Low   | Profile 2 Channel 5 |
| Low  | Low  | Low  | Low  | Low  | High | Low  | Low  | Low   | Profile 2 Channel 6 |
| Low  | Low  | Low  | Low  | Low  | Low  | High | Low  | Low   | Profile 2 Channel 7 |
| Low  | Low  | Low  | Low  | Low  | Low  | Low  | High | Low   | Profile 2 Channel 8 |
| High | Low  | Low  | Low  | Low  | Low  | Low  | Low  | High  | Profile 4 Channel 1 |
| Low  | High | Low  | Low  | Low  | Low  | Low  | Low  | High  | Profile 4 Channel 2 |
| Low  | Low  | High | Low  | Low  | Low  | Low  | Low  | High  | Profile 4 Channel 3 |

| Low | Low | Low | High | Low  | Low  | Low  | Low  | High | Profile 4 Channel 4 |
|-----|-----|-----|------|------|------|------|------|------|---------------------|
| Low | Low | Low | Low  | High | Low  | Low  | Low  | High | Profile 4 Channel 5 |
| Low | Low | Low | Low  | Low  | High | Low  | Low  | High | Profile 4 Channel 6 |
| Low | Low | Low | Low  | Low  | Low  | High | Low  | High | Profile 4 Channel 7 |
| Low | Low | Low | Low  | Low  | Low  | Low  | High | High | Profile 4 Channel 8 |

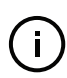

**Note:** You can also configure 16 wavelengths using profiles 1 and 3; however, the logic of the signaling required for wavelength selection is reversed at the COM-MAND module.

# Procedure 9 Setting up 16-channel fast wavelength switching

- **1.** In CONTROL, click on the SELECT device icon and ensure the mode is set to *Fast Wavelength Switching*.
- 2. Select the VIS/NIR or NIR/IR crystal.
- **3.** Set the modulation gain in the Setup page to the 0-5V range (see"VIS/NIR or NIR/IR modulation gain" on page 49.
- **4.** In each *Profile* 2 and 4, configure 2 to 8 channels with their desired wavelengths. Figure 50 shows 8 channels configured in profiles 2 and 4 of a VIR/NIR crystal.
- **5.** Set the power level desired for a channel. The power level across profile channels is constant. For example if you set channel 2 in profile 2 to 50%, the power level of channel 2 in profile 4 will also be 50%.
- **6.** Using BNC cabling and splitters, connect the **MOD1 to 8** pins to the +3.3 V output pin on the COMMAND. When wavelengths are selected with FSK inputs, the corresponding MOD pin must be pulled high.
- 7. Connect the FSK1 to 8 and BLANK pins to your application.
- **8.** The system is ready and channels are selected based on the signals shown in Figure 50.

# Figure 50 Fast wavelength switching: 16 $\lambda$ setup

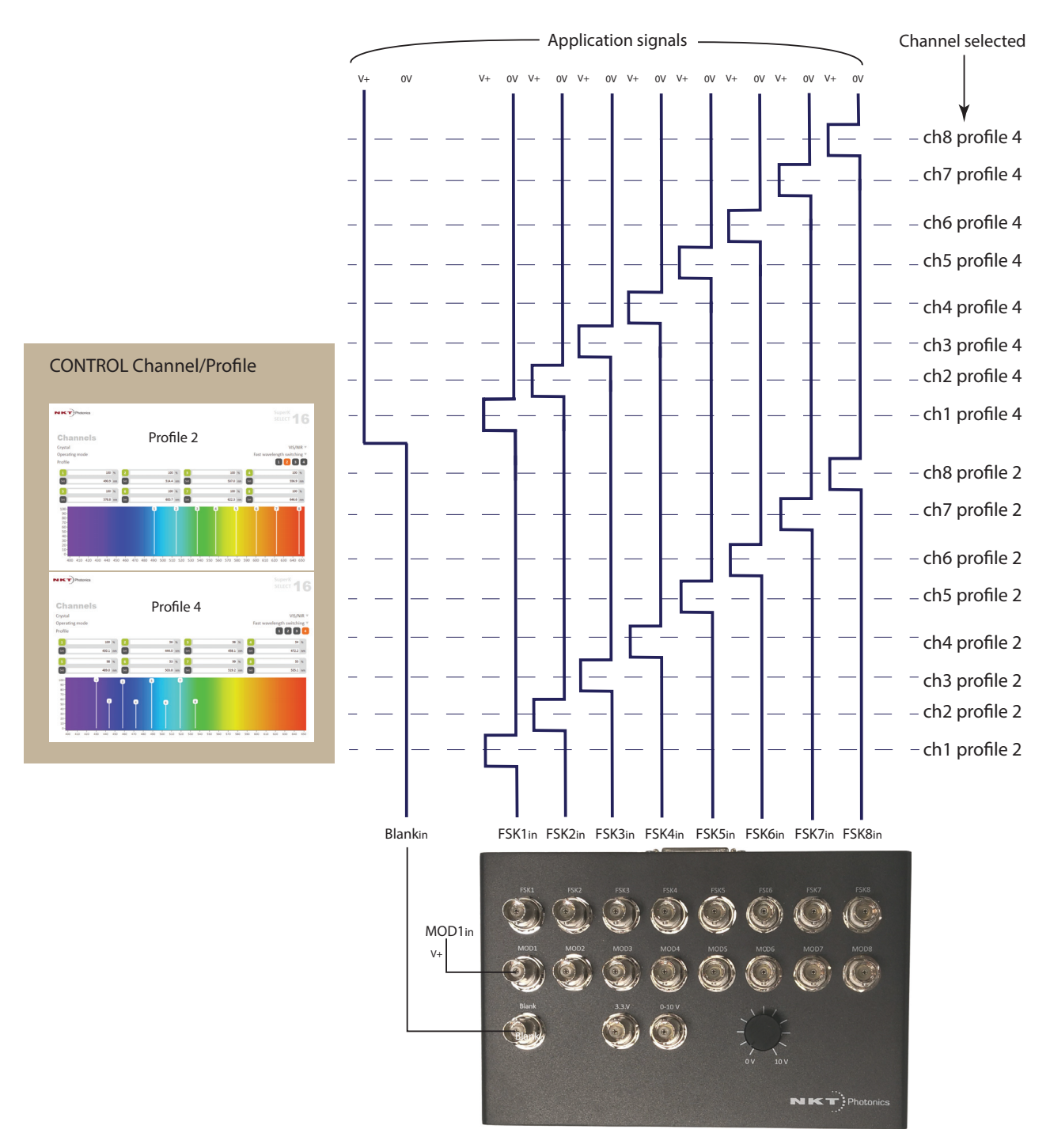

# Modulating emission power four-channel or four-profile FWS configurations only MOD1 is connected to a varying signal to modulate the channels. Use MOD1 to MOD8 as needed to modulate channels in a 16-channel FWS configuration.

#### Modulation amplitude

CONTROL must be configured for the modulation signal range. See "VIS/NIR or NIR/IR modulation gain" on page 49.

### Simulate modulation

- 1. Using a 4-channel FWS configuration, connect the 0-10 V output pin of the COMMAND to MOD1 instead of the +3.3 V output.
- **2.** Set the modulation gain in the Setup page to the 0-10 V range (see "VIS/NIR or NIR/IR modulation gain" on page 49.
- **3.** With the system running, vary the voltage of the 0-10 V pin using the adjustment knob next to the pin.
- **4.** Observe that the output emission level varies directly with the 0-10 V output pin voltage.

# Figure 51 Fast wavelength switching: simulated modulated 4 $\lambda$ setup

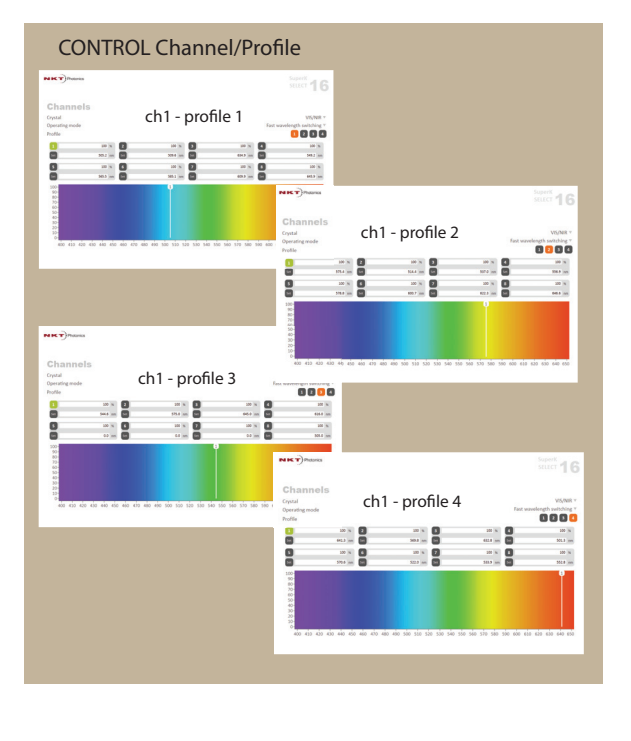

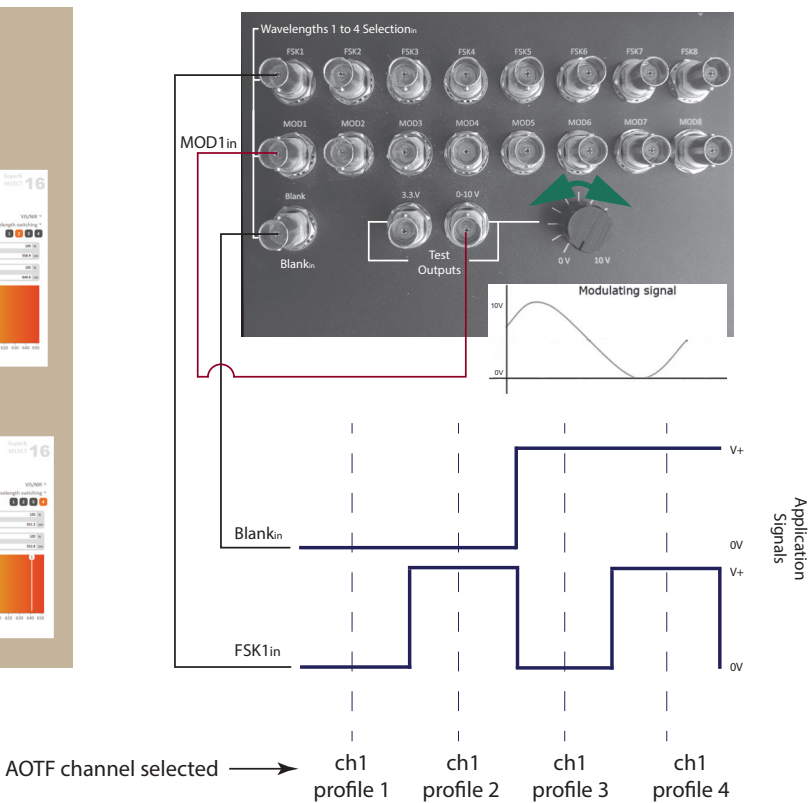

Item:800-614-01Customer Revision:1.3NKT Photonics Revision:2-0Release Date:10-2023

NKT Photonics A/S Blokken 84, Birkerød-3460 Denmark

support@nktphotonics.com

The information in this publication is subject to change without notice. All company and product names mentioned within are either trademarks or registered trademarks of NKT Photonics. Specifications are listed as metric units. Imperial units listed are conversions.

Copyright 2023 NKT Photonics A/S. All rights reserved.

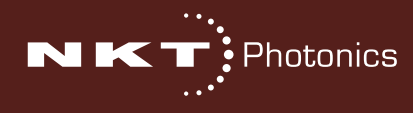

SuperK SELECT Product Guide